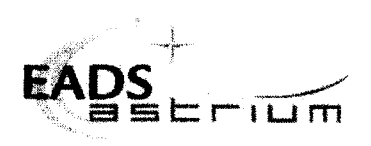

#### Title:

#### Herschel Satellite IST - Reference Mission Scenario

CI-No:

100000

| Prepared by:          | V. La Gioia/TERMA<br>S. Hamer / TERMA | Date:27 <sup>th</sup> August 2008 |
|-----------------------|---------------------------------------|-----------------------------------|
| Checked by:           | C. Much                               | 27/8/2008                         |
| Product Assurance:    | J. Hall p.p. Pr. Variold.             | 27/8/2008                         |
| Configuration Control | W. Wietbrock                          | 29.08.2008                        |
| TASF Engineering      | F. Chatte                             | 27/8/2008                         |
| TASF Test Director    | S. Mooney                             | 27/8/2008                         |
| Project Management:   | Dr. W. Fricke / ASED Millu            | 27/08/2008                        |
| Project Management    | D. Montet / TASF                      | 22/08/08                          |
|                       | · · · · · · · · · · · · · · · · · · · |                                   |

Distribution:

See Distribution List (last page)

Copying of this document, and giving it to others and the use or communication of the contents thereof, are forbidden without express authority. Offenders are liable to the payment of damages. All rights are reserved in the event of the grant of a patent or the registration of a utility model or design.

Doc. No: HP-2-ASED-TP-0193 Issue: 1 Page: **1** of: **96** 

### **Astrium GmbH**

| Issue | Date       | Sheet | Description of Change | Release |
|-------|------------|-------|-----------------------|---------|
| 1     | 27.08.2008 |       | Initial version       |         |
|       |            |       |                       |         |
|       |            |       |                       |         |
|       |            |       |                       |         |
|       |            |       |                       |         |
|       |            |       |                       |         |
|       |            |       |                       |         |
|       |            |       |                       |         |
|       |            |       |                       |         |
|       |            |       |                       |         |
|       |            |       |                       |         |
|       |            |       |                       |         |
|       |            |       |                       |         |
|       |            |       |                       |         |
|       |            |       |                       |         |
|       |            |       |                       |         |
|       |            |       |                       |         |
|       |            |       |                       |         |
|       |            |       |                       |         |
|       |            |       |                       |         |
|       |            |       |                       |         |
|       |            |       |                       |         |
|       |            |       |                       |         |
|       |            |       |                       |         |
|       |            |       |                       |         |
|       |            |       |                       |         |
|       |            |       |                       |         |
|       |            |       |                       |         |

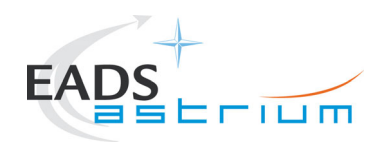

# Herschel

### **Table of Content**

| 1                                                | Scope                                                                                                    | 7                                |
|--------------------------------------------------|----------------------------------------------------------------------------------------------------|----------------------------------|
| 1.1                                              | Objective                                                                                                    | 7                                |
| 1.2                                              | Operational Flow                                                                                                    | 7                                |
| 2                                                | Documents/Drawings                                                                                                    | 8                                |
| 2.1                                              | Applicable Documents                                                                                                    | 8                                |
| 2.2                                              | Reference Documents                                                                                                    | 8                                |
| 2.3                                              | Other Documents                                                                                                    | 8                                |
| 2.4                                              | Acronyms                                                                                                    | 8                                |
| 3                                                | Requirements to be verified                                                                                                  | 9                                |
| 4                                                | Configuration                                                                                                    | 10                               |
| 4.1<br>4.1.1<br>4.1.2<br>4.1.3<br>4.1.4          | Herschel S/C Configuration<br>Hardware Configuration<br>Software Configuration<br>Test Configuration<br>Simulated Equipments | 10<br>10<br>10<br>10<br>10       |
| 4.2                                              | Set-up                                                                                                    | 10                               |
| 5                                                | Conditions                                                                                                    | 11                               |
| 5.1                                              | Personnel                                                                                                    | 11                               |
| 5.2                                              | Environmental                                                                                                    | 11                               |
| 5.3<br>5.3.1<br>5.3.2<br>5.3.3                   | General Precautions and Safety<br>General Safety Requirements, Precautions<br>ESD constraints<br>Special QA Requirements     | 12<br>12<br>12<br>12             |
| 5.4<br>5.4.1<br>5.4.2<br>5.4.3<br>5.4.4<br>5.4.5 | GSE<br>MGSE<br>CVSE<br>EGSE<br>OGSE<br>Special Equipment                                                                     | 12<br>12<br>13<br>13<br>13<br>13 |
| 6                                                | Verification Requirements and Test Criteria                                                                                  | 14                               |

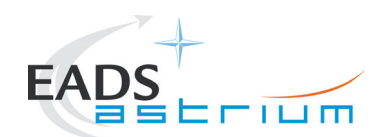

| 7     | Test Execution Step-by-Step Procedure                            | 15 |
|-------|------------------------------------------------------------------|----|
| 7.1   | OD0344 - S/C Initialization and convergence on 1st OD start date | 17 |
| 7.1.1 | EGSE Set up RMS Specific                                         | 18 |
| 7.1.2 | IST RMS START                                                    | 24 |
| 7.1.3 | Test Specific Initialisation                                     | 27 |
| 7.2   | OD0345: HIFI PRIME                                               | 54 |
| 7.2.1 | DTCP-1                                                           | 55 |
| 7.2.2 | AP-1                                                             | 64 |
| 7.3   | OD0346: PACS PRIME                                               | 65 |
| 7.3.1 | DTCP-2                                                           | 65 |
| 7.3.2 | AP-2                                                             | 65 |
| 7.4   | OD0347: SPIRE PHOTOMETRY                                         | 66 |
| 7.4.1 | DTCP-3                                                           | 66 |
| 7.4.2 | AP-3                                                             | 75 |
| 7.5   | OD0348 DTCP Only (Test End)                                      | 76 |
| 7.5.1 | DTCP 4                                                           | 76 |
| 7.6   | Data retrieval and test conclusion                               | 78 |
| 7.6.1 | IST RMS END                                                      | 82 |
| 7.7   | Emergency Recovery Procedures                                    | 83 |
| 7.7.1 | ACMS Gyro Reconfiguration Recovery                               | 83 |
| 7.7.2 | Disable MTL Subschedule                                          | 83 |
| 7.7.3 | Switch Instruments to Safe                                       | 84 |
| 7.7.4 | Re-Enable MTL Subschedule                                        | 84 |
| 8     | Summary Sheets                                                   | 85 |
| 8.1   | Procedure Variation Summary                                      | 86 |
| 8.2   | Non Conformance Report (NCR) Summary                             | 87 |
| 8.3   | Sign-off Sheet                                                   | 88 |
| 9     | ANNEX A : RMS Command Summary                                    | 89 |
| 10    | ANNEX B : RMS Test Script List                                   | 94 |

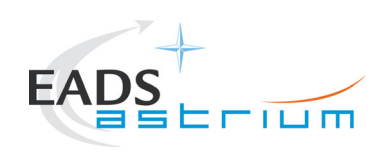

Herschel

# Table of Figures

| Figure 1 – RMS Operational Day Flow           | .16 |
|-----------------------------------------------|-----|
| Figure 2 – Initial Configuration Flow For RMS | .17 |
| Figure 3 – Generic DTCP + AP operations       | .54 |

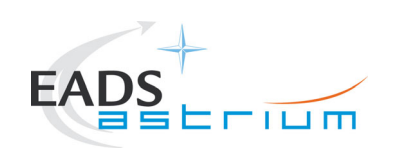

Herschel

### List of Tables

| Table 8.1-1: Procedure Variation Sheet    | 86 |
|-------------------------------------------|----|
| Table 8.2-1: Non-Conformance Record Sheet | 87 |

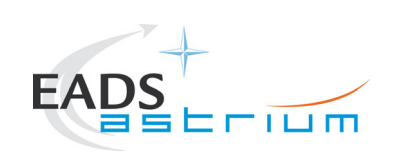

#### 1 Scope

#### 1.1 Objective

The objective of this procedure is to check the Herschel Spacecraft's capability of supporting a representative and continuous 48hr RMS (Reference Mission Scenario) in HeII conditions for 3 (reduced for test purposes) Operational Days (ODs); one for each instrument HIFI (15hrs), PACS (16hrs) and SPIRE (16hrs). Each OD starts with a 3hr Daily Tele-Communication Period (DTCP), which is then followed by an Autonomy Period (AP) for the instrument concerned.

In nominal flight operations there is no real-time downlink during the AP, however for the purpose of ground testing the real-time TC/TM link is maintained throughout the AP on umbilical, with the TM downlink rate set to 1.5Mbps to support the downlink of Instrument Science TM in conjunction with S/C HKTM (as this may exceed the nominal 150kbps during the AP). Detailed specification of the test is provided in AD-1 (S/C specifics, section 5.8.9) and AD-3 (Instrument specifics).

#### 1.2 Operational Flow

Section 7 provides the detailed step-by-step test procedure. A summary basic timeline is given below:

| Year-DOY | Date                 | Time (Future)<br>UTC | Event                                                       |
|----------|----------------------|----------------------|-------------------------------------------------------------|
| 2009-137 | 17 <sup>th</sup> May | 22:10:00             | Start EGSE Set-up, S/C switch ON and configuration for test |
| 2009-138 | 18 <sup>th</sup> May | 08:10:00             | First MTL command                                           |
|          |                      | 08:20:00             | Start DTCP1                                                 |
|          |                      | 11:20:00             | Start AP1 (HIFI)                                            |
|          |                      | 23:20:00             | Start DTCP2 (missed pass)                                   |
| 2009-139 | 19 <sup>th</sup> May | 02:20:00             | Start AP2 (PACS)                                            |
|          |                      | 15:20:00             | Start DTCP3                                                 |
|          |                      | 18:20:00             | Start AP3 (SPIRE Photometry)                                |
| 2009-140 | 20 <sup>th</sup> May | 07:20:00             | Start DTCP4                                                 |
|          |                      | 07:20:09             | Last MTL command                                            |
|          |                      | 08:20:00             | Start S/C Switch OFF                                        |
|          |                      | 13:20:00             | S/C OFF                                                     |

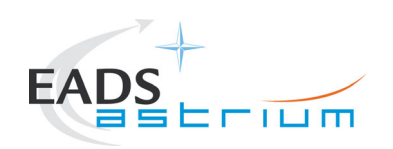

### 2 Documents/Drawings

This document incorporates, by dated or undated references, provisions from other publications. These normative references are cited at appropriate places in the text and publications are listed hereafter. For dated references, subsequent amendments to or revisions of any of these apply to this document only when incorporated into it by amendment or revision. For undated references, the latest edition of the publication referred to apply.

#### 2.1 Applicable Documents

| AD-1 | Herschel Integrated Satellite Test Specification                                          | H-P-2-ASP-SP-0939                  |
|------|-------------------------------------------------------------------------------------------|------------------------------------|
| AD-2 | S/C I.S.T. Routine Mission Scenario – Operation day framework                             | ASP-06-AIT-AVIO-PL-008030<br>iss.2 |
| AD-3 | Test Specification for Herschel Instruments AVM and FM Tests performed at Satellite Level | HP-2-ASP-TS-1083                   |
| AD-4 | Emergency switch off procedure                                                            | H-P-ASED-PR-0071                   |
| AD-5 | Herschel IST Leading Procedure                                                            | H-P-ASED-TP-0134                   |
| AD-6 | Procedure for setup and operation of the HIFI cooling system                              | HP-2-ASED-PR-0125                  |
| AD-7 | HIFI I-EGSE Set-up                                                                        | SRON-U/HIFI/PR/2007-005            |

#### 2.2 Reference Documents

| RD-1 | Herschel SVM User Manual                      | H-P-MA-AI-0001             |
|------|-----------------------------------------------|----------------------------|
| RD-2 | Reference Mission Scenario, Herschel / Planck | SCI-PT / 12759, issue 3.1, |
|      | project                                       | dated August 6th 2004      |
| RD-3 | Herschel Instrument Power ON-OFF and Mode     | HP-2-ASED-TP-0206, Iss 1.3 |
|      | Switching Procedure for Functional Testing    |                            |

#### 2.3 Other Documents

#### 2.4 Acronyms

Refer to AD-5

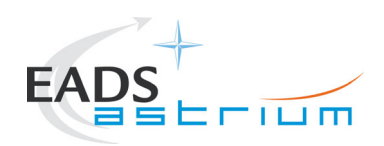

### 3 Requirements to be verified

AD-1 chapter 5.8.9

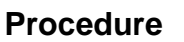

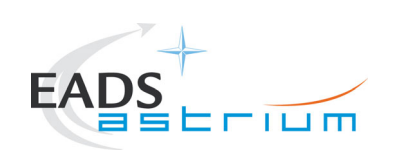

### 4 Configuration

#### 4.1 Herschel S/C Configuration

Refer to AD-5, for IST specifications chapter 5.8.9 "TEST OF REFERENCE MISSION SCENARIO",

#### 4.1.1 Hardware Configuration

Refer to AD-5, for IST specifications chapter 5.8.9 "TEST OF REFERENCE MISSION SCENARIO",

#### 4.1.2 Software Configuration

Refer to AD-5

#### 4.1.3 Test Configuration

Refer to AD-5

#### 4.1.4 Simulated Equipments

Refer to AD-5

#### 4.2 Set-up

Refer to AD-5

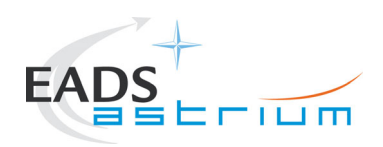

### 5 Conditions

#### 5.1 Personnel

Refer to AD-5

#### 5.2 Environmental

Refer to AD-5 for general Environmental conditions. Specific instrument related conditions are detailed below:

| Environmental    | Nominal                | Actual |
|------------------|------------------------|--------|
| Clean Room Class | class 100000 or better |        |
| Temperature      | 22°C ± 3°C             |        |
| Rel. Humidity    | 40 % - 60 %            |        |
| Pressure         | Ambient                |        |

| S/C Environmental            | All Instruments                        | Actual |
|------------------------------|----------------------------------------|--------|
| S/C Orientation              | 20° tilted and no movement during test |        |
| Crvostat Connection (Valves) | N/A                                    |        |
| Cryostat Status (Hel/Hell)   | Hell                                   |        |
| Cryostat Level 0 Temp        | 1.75 – 1.90 K                          |        |
| (T107)                       | (Pods are inside liquid)               |        |
| Cryostat Level 1 Temp        |                                        |        |
| (T231 – T237)                | < 7 K                                  |        |
| Cryostat Level 2 OBP Temp    |                                        |        |
| (T254, T207)                 | < 12 K                                 |        |
| Cryostat Level 3 Temp        | N/A                                    |        |
| L0, L1 & L2 Stability        | L0 drifting 15 mK/ day;                |        |
|                              | L1 & L2 <100 mK/h                      |        |
| Thermal Shield & CVV         | No constraint                          |        |
| Cryo Cover Cooling           | N/A – TBC PACS                         |        |

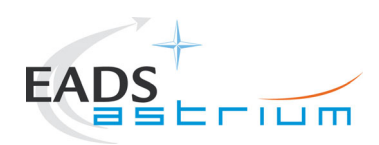

#### 5.3 General Precautions and Safety

Refer to AD-5

#### 5.3.1 General Safety Requirements, Precautions

Refer to AD-5

#### 5.3.2 ESD constraints

Refer to AD-5

#### 5.3.3 Special QA Requirements

Refer to AD-5

#### 5.4 GSE

Refer to AD-5

#### 5.4.1 MGSE

Refer to AD-5

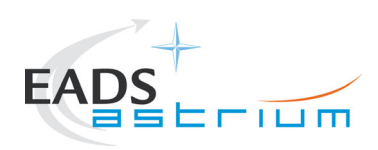

#### 5.4.2 CVSE

Refer to AD-5

#### 5.4.3 EGSE

5.4.3.1 EGSE Hardware Configuration

Refer to AD-5

# <u>NOTE:</u> IEGSEs shall be running and connected for all Instruments for real-time monitoring during RMS!

5.4.3.2 EGSE User Software

Refer to AD-5

5.4.3.3 Grounding Configuration

Refer to AD-5

5.4.3.4 Test Equipment

Refer to AD-5

5.4.3.5 Data Acquisition System

Refer to AD-5

#### 5.4.4 OGSE

Refer to AD-5

#### 5.4.5 Special Equipment

Refer to AD-5

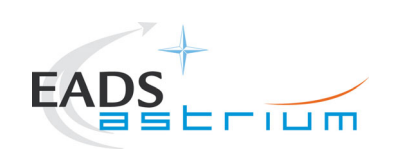

### 6 Verification Requirements and Test Criteria

#### PASS/FAIL CRITERIA

At each test stage completion, the test success is determined comparing the results obtained against the expected values.

If the compliance between obtained and expected values has been met, and authorisation to proceed with the next stage of the test is given, then the actual test stage must be considered satisfactory completed.

The success of the overall testing activities is determined from the satisfactory completion of all test stages.

Successful criteria to be satisfied in each test stage shall be:

Test conditions according to specification requirement;

Complete verification of the requirement aspects according to the test specification [AD-1];

Fulfilment of test results with respect to required data;

Verification that all the TM parameters used to monitor the SVM do not exceed the limit thresholds loaded in the HPSDB (OOL display);

Verification that the TM(5,2), TM(5,4) and TM(1,8) received event reports are only those ones expected to fulfil the pass test criteria.

#### NOTE:

Due to the fact that SSMM B has only 1 bank ON in this test, some events type (5, 2) with mass memory full are expected and do not indicate failure of the test.

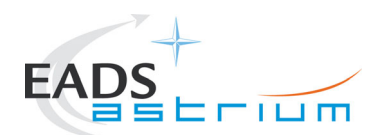

### 7 Test Execution Step-by-Step Procedure

| Responsibility               | Name / Organisation |
|------------------------------|---------------------|
| Test Director                |                     |
| Test Conductor               |                     |
| EGSE Operator                |                     |
| PA Responsible               |                     |
| Cryo Engineer                |                     |
| Instrument Responsible PACS  |                     |
| Instrument Responsible SPIRE |                     |
| Instrument Responsible HIFI  |                     |
| Customer Representative      |                     |
| ESA Representative           |                     |

| Test Location:    |  |
|-------------------|--|
| Test Session Id:  |  |
|                   |  |
| Test Environment: |  |
|                   |  |

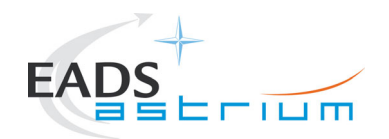

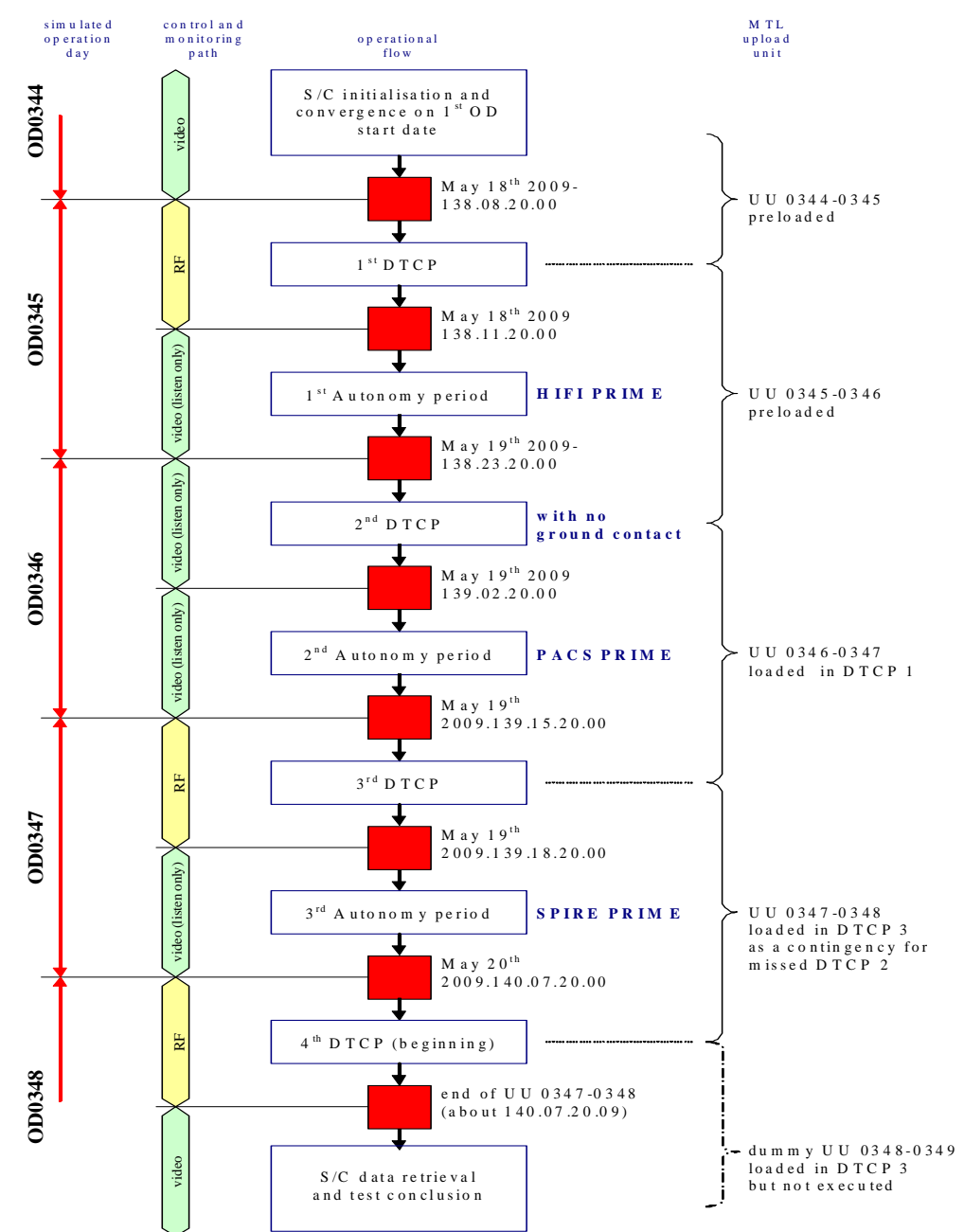

#### The overall flow of the RMS is described in the following schema:

Figure 1 – RMS Operational Day Flow

 Doc. No:
 HP-2-ASED-TP-0193

 Issue:
 1

 Date:
 27.08.08

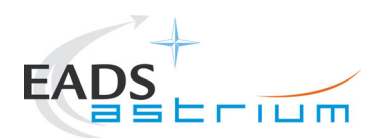

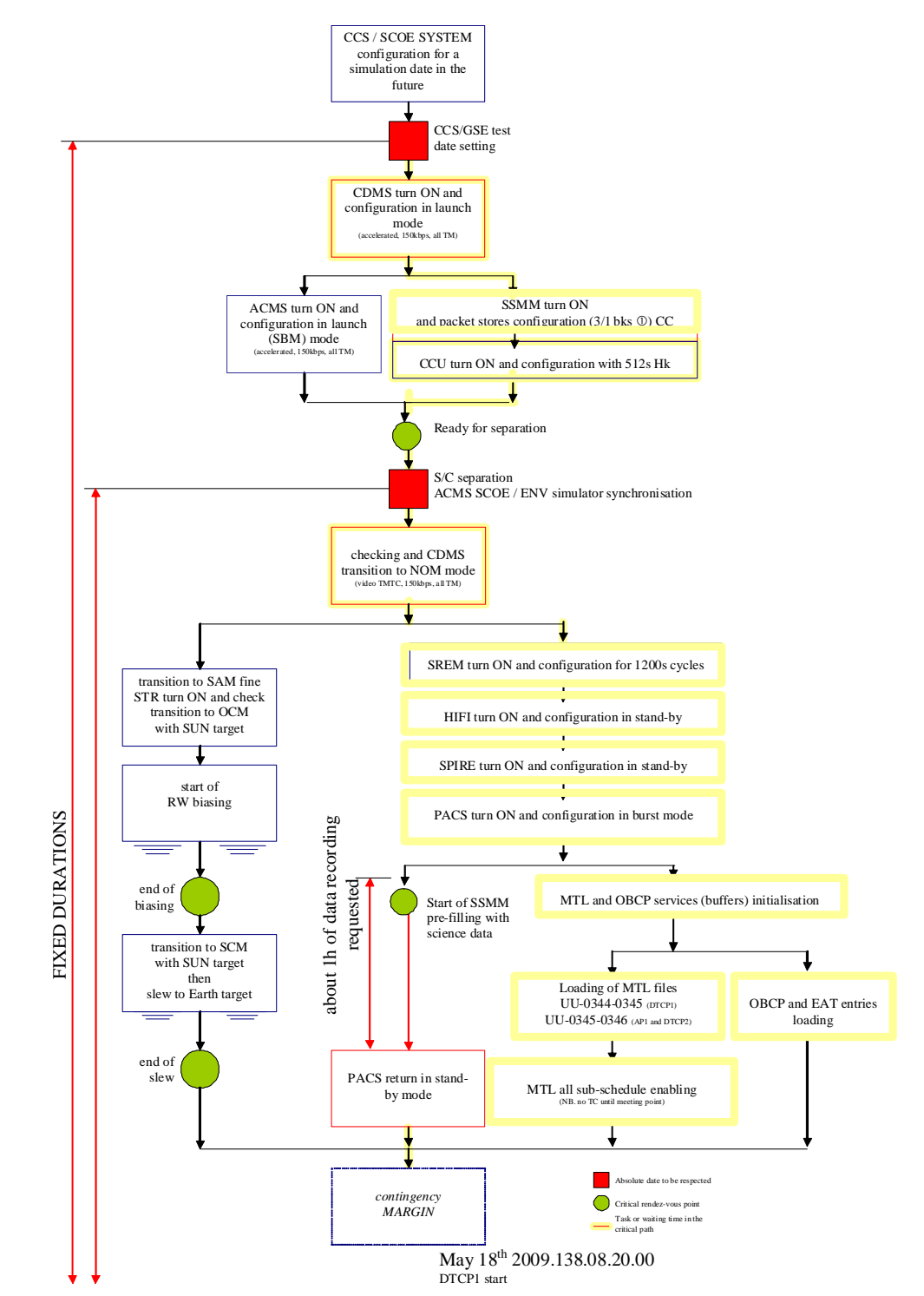

#### 7.1 OD0344 - S/C Initialization and convergence on 1st OD start date

Figure 2 – Initial Configuration Flow For RMS

 Doc. No:
 HP-2-ASED-TP-0193

 Issue:
 1

 Date:
 27.08.08

File: HP-2-ASED-TP-0193\_1.doc

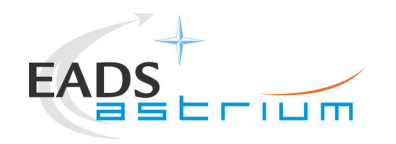

### 7.1.1 EGSE Set up RMS Specific

| Sten No | Operations                                                                                                    | Results        |              | Remarks and Record                                                                                                    |
|---------|----------------------------------------------------------------------------------------------------|----------------|--------------|----------------------------------------------------------------------------------------------------|
|         |                                                                                                    | Required Value | Actual Value | (mark off when performed)                                                                                                    |
| 10      | Configure CCS and SCOE system for simulation date in the future<br>(i.e. 2009.137.22.20.00 – init time for start of configuration for<br>RMS with DTCP1 EPOCH at 2009.138.08.20.00) according to<br>procedure <b>AD-5</b> Annex E<br>Remember to split archive when necessary during the test (best,<br>DTCP2 after cooler recycling). |                |              | Note down real and simulated future time of the CCS<br>server:<br>Simulated Time:<br>Local Time:<br>Note down times of new archives in logbook and<br>below:<br>Split1:<br>Split2:<br>Split2:<br>Split3:<br>Split4: |
| 20      | Set CCS to accept MCMDs up to 10days in the future and also to<br>accept TM up to 10days old (from SSMM) by typing at the TC<br>console, also disable warning messages for packets arriving<br>outside OBT_THRESHOLD:<br>setparameter CMD_FUTURE_TIME 010.00.00<br>setparameter IFMGR_OBT_THRESHOLD 864000                             | OK             |              |                                                                                                    |

| Date:    |                   | Time:                         | Operator: | Product-Assurance: |
|----------|-------------------|-------------------------------|-----------|--------------------|
|          |                   |                               |           |                    |
| Doc. No: | HP-2-ASED-TP-0193 |                               |           | Page <b>18</b>     |
| Issue:   | 1                 |                               |           |                    |
| Date:    | 27.08.08          | File: HP-2-ASED-TP-0193_1.doc |           |                    |

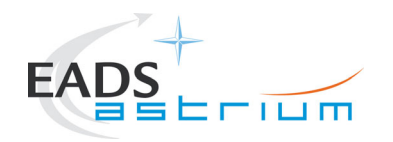

| Sten No | Operations                                                                                        | Res            | ults         | Remarks and Record        |
|---------|---------------------------------------------------------------------------------------------------|----------------|--------------|---------------------------|
|         |                                                                                                   | Required Value | Actual Value | (mark off when performed) |
|         | setparameter IFMGR_OBT_VERBOSE NO                                                                 |                |              |                           |
| 30      | Switch on SCOEs according to standard procedure AD-5                                              |                |              |                           |
|         | Start up CCS session with UNIQUE NAME (e.g. xxxx_RMS48_1)                                         |                |              |                           |
|         | Setup of CCS WS: Monitoring and control of the RMS will require the majority of CCS workstations. |                |              |                           |
|         | 1) Main 2 screen (Left                                                                            |                |              |                           |
|         | 2) ) WS for overall control and event monitoring                                                  |                |              |                           |
|         | 3) Main 2 screen (Right) WS for Instrument monitoring                                             |                |              |                           |
| 40      | <ol> <li>Single screen WS left of above for MTL and OBQ<br/>monitoring</li> </ol>                 |                |              |                           |
|         | 4) Single screen WS left of above for ACMS monitoring                                             |                |              |                           |
|         | 5) 1 other WS possibly required for CMDS and TT&C monitoring                                      |                |              |                           |
|         | 6) WS in cleanroom for back up overall monitoring – RMS 48hr<br>debug wk32                        |                |              |                           |
|         | 7) 1 WS for monitoring with NO COMMANDING (ESA observer)                                          |                |              |                           |
|         | 8) Migrate logbook from CCS to PC for duration of the test (put                                   |                |              |                           |
| Date:   | Time:                                                                                             | Operator:      |              | Product-Assurance:        |

| Doc. No: | HP-2-ASED-TP-0193 |                               | Page <b>19</b> |
|----------|-------------------|-------------------------------|----------------|
| Issue:   | 1                 |                               |                |
| Date:    | 27.08.08          | File: HP-2-ASED-TP-0193_1.doc |                |

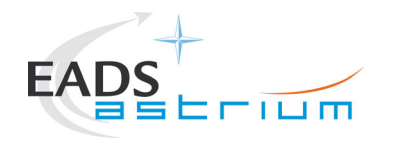

| Step No | Operations                                                                                                    | Results        |              | Remarks and Record        |
|---------|----------------------------------------------------------------------------------------------------|----------------|--------------|---------------------------|
|         |                                                                                                    | Required Value | Actual Value | (mark off when performed) |
|         | back afterwards) to free up a workstation                                                                                                    |                |              |                           |
|         | 9) CCSLite running in Monitoring mode (NB this could be also<br>used to monitor ACMS RWL or other background parameters,<br>e.g. CCU temperatures)                  |                |              |                           |
|         | 10) Ensure that all used IEGSEs have synchronised with the future RMS CCS time. If not and no instrument IEGSE support available, perform <b>Operator Note 48</b> . |                |              |                           |
|         | 11) Ensure that HIFI Cooling Cart is configured as per AD-6                                                                                                    |                |              |                           |

| Date:    |                   | Time:                         | Operator: | Product-Assurance: |
|----------|-------------------|-------------------------------|-----------|--------------------|
|          |                   |                               |           |                    |
| Doc. No: | HP-2-ASED-TP-0193 |                               |           | Page <b>20</b>     |
| Issue:   | 1                 |                               |           |                    |
| Date:    | 27.08.08          | File: HP-2-ASED-TP-0193_1.doc |           |                    |

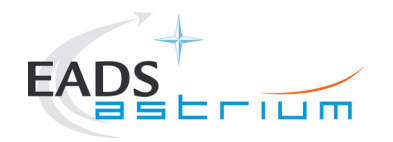

| Sten No | Operations                                                                                                    | Res            | ults         | Remarks and Record                                                                                                    |
|---------|----------------------------------------------------------------------------------------------------|----------------|--------------|----------------------------------------------------------------------------------------------------|
|         |                                                                                                    | Required Value | Actual Value | (mark off when performed)                                                                                                    |
| 50      | <ol> <li>MAIN CONTROL WS:         <ol> <li>Onboard event display</li> <li>SAT.ilv, LCL_HERSCHEL. Ilv</li> <li>Command history and TM packet history</li> <li>Manual command stack, Test Sequence console</li> <li>Prep environment for patching scripts</li> <li>ANDs for packet stores pointers : ZADC3999, ZADC4997<br/>ZADC5999, ZADC6999; for ephemerides:</li> <li>Packet history filtered for TM(15,13) packet store pointer<br/>report</li> <li>Packet history filtered for TM(5,2), TM(5,4) and TM(1,8)</li> <li>OOL Display</li> </ol> </li> </ol> | ),             | Actual value | During the test execution the following test<br>sequences' windows will be always open and must<br>be visible:<br>Z010999MCVT085_IST_RMS_ASTRIUM<br>Z010999MCVT093_IST_RMS_Date_Watch<br>During DTCPs also<br>Z010999MCVT091_IST_RMS_DTCP |

| Date:    |                   | Time:                         | Operator: | Product-Assurance: |
|----------|-------------------|-------------------------------|-----------|--------------------|
|          |                   |                               |           |                    |
| Doc. No: | HP-2-ASED-TP-0193 |                               |           | Page <b>21</b>     |
| Issue:   | 1                 |                               |           |                    |
| Date:    | 27.08.08          | File: HP-2-ASED-TP-0193_1.doc |           |                    |

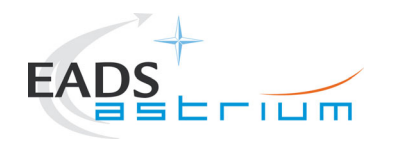

| Sten No | Operations                                                                                                    | Results        |              | Remarks and Record                                                                                                    |
|---------|----------------------------------------------------------------------------------------------------|----------------|--------------|----------------------------------------------------------------------------------------------------|
|         |                                                                                                    | Required Value | Actual Value | (mark off when performed)                                                                                                    |
| 60      | <ol> <li>INSTRUMENTS WS</li> <li>INSTRUMENTS.ilv for power on</li> <li>Open packet history windows for the following:<br/>HIFI APIDs:1024<br/>SPIRE APIDs:1280<br/>PACS APIDs: 1152</li> </ol>                                                                                                    |                |              | N.B. TERMA have indicated that CCS performance<br>may be affected by having many packet history<br>windows open. They are planning to provide a test<br>script to perform the basic APID monitoring function.                                                                                                    |
| 70      | ACMS WS<br>Operator should always monitor the momentum of the reaction<br>wheels. If it converges to 0 (below a certain threshold TBD) the<br>following recovery sequence shall be performed:<br>ACMS_RECOVERY_from_AutoPeriod.tcl<br>2) LCLs_HERSCHEL.ilv to check that QRS LCLs (15 and 24) are<br>always CLOSED. If not, close them immediately! |                |              | Recovery sequence does:<br>If speed of wheels is ~ 0:<br>Check that the ephemerides are not being<br>updated and biasing is over. If not, wait.<br>Disable MTL commands for ACMS<br>Store last quaternion<br>Change momentum to the initial one<br>Command SCM with the last quaternion<br>Re-enable MTL release of ACMS commands |
| 80      | MTL WS <ol> <li>Start the OBQ manager BEFORE starting the MTL service and leave it running throughout the session (open</li> </ol>                                                                                                    |                |              | a) If OBQ is opened after upload of MTL you<br>might get unreliable information.<br>b) To enable/disable release of TCs per APID<br>or for all APIDs, all commands are available in a                                                                                                    |

| Date:    |                   | Time:                         | Operator: | Product-Assurance: |
|----------|-------------------|-------------------------------|-----------|--------------------|
|          |                   |                               |           |                    |
| Doc. No: | HP-2-ASED-TP-0193 |                               |           | Page <b>22</b>     |
| Issue:   | 1                 |                               |           |                    |
| Date:    | 27.08.08          | File: HP-2-ASED-TP-0193_1.doc |           |                    |

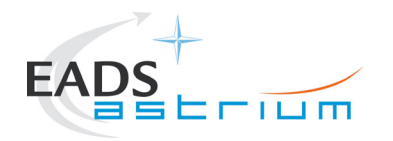

| Step No | Operations                                                                                                    | Results |              | Remarks and Record                                                                                                    |
|---------|----------------------------------------------------------------------------------------------------|---------|--------------|----------------------------------------------------------------------------------------------------|
| otop no |                                                                                                    |         | Actual Value | (mark off when performed)                                                                                                    |
|         | <ul> <li>second OBQ manager on cleanroom WS as a backup)</li> <li>2) Filter one TM history per type 11 and subtype 13 (MTL reports)</li> <li>3) Plotting tool with parameter DEA74170 (MTL_BufFree. When MTL is empty this is = 50000</li> </ul> |         |              | saved stack:<br>/HPCCS/VARIABLE/CONFIG/CMD/STACKS/*<br>Press "Filter"<br>En_Dis_Rel_TCs_MTL.hpws25<br>c) for deleting TCs over time period use:<br>DC82F170 with time in sec from 1/1/1958 = |
|         | 4) Manual command stack                                                                                                    |         |              | 378691200 ]                                                                                                    |

| Date:    |                   | Time:                         | Operator: | Product-Assurance: |
|----------|-------------------|-------------------------------|-----------|--------------------|
| Doc. No: | HP-2-ASED-TP-0193 |                               |           | Page <b>23</b>     |
| Issue:   | 1                 |                               |           |                    |
| Date:    | 27.08.08          | File: HP-2-ASED-TP-0193_1.doc |           |                    |

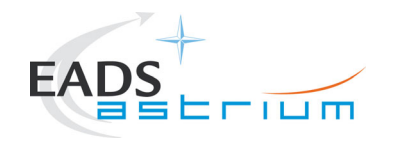

### 7.1.2 IST RMS START

| Step-<br>No. | Test-Step-Description                                                                                                    | Nominal<br>Value | Actual<br>Value | Remarks                                                                                                    | Ρ | Ν |
|--------------|----------------------------------------------------------------------------------------------------|------------------|-----------------|----------------------------------------------------------------------------------------------------|---|---|
|              | Satellite & EGSE Switch On                                                                                                    |                  |                 |                                                                                                    |   |   |
| 10.          | Confirm I-EGSEs are physically connected to HPCCS                                                                                                    | ОК               |                 |                                                                                                    |   |   |
| 20.          | Switch on HPCCS, SCOEs and Satellite/SVM and configure into<br>Basic Test Mode, with SSMM initialised OBCP/EAT load/active and<br>CCU monitoring in Mode 1 i.a.w. AD-5 sections 7.1 and 7.2. In section<br>7.2.4 selecting the test case Reference Mission Scenario 5.8.9, in the<br>Master GUI | ОК               |                 |                                                                                                    |   |   |
| 30.          | If CryoSCOE connected to CCU-A sensors then connect to it to<br>monitor those sensors during the test:<br>connect PFM_CRYO                                                                                                    | ОК               |                 | Note if it is not possible to<br>change CryoSCOE to (CCS)<br>future time for the test then do<br>not connect otherwise the CCS<br>will constantly report time<br>synchro warning messages |   |   |
| 40.          | Confirm that the for HIFI CVV window cover (red tag) is removed.                                                                                                    | ОК               |                 |                                                                                                    |   |   |
| 50.          | Confirm that the HIFI Cooling Cart is installed and the HIFI panels are not covered by bubble foil, then switch ON cooling cart i.a.w. AD-6                                                                                                    | ОК               |                 |                                                                                                    |   |   |
| 60.          | If not already ON Switch on & configure HIFI I-EGSE i.a.w. AD-7                                                                                                    | ОК               |                 |                                                                                                    |   |   |
| 70.          | Confirm HIFI I-EGSE is in the correct configuration (including CUS configuration for HIFI nominal units) as per AD-7                                                                                                    | ОК               |                 |                                                                                                    |   |   |

| Date:    |                   | Time:                         | Operator: | Product-Assurance: |
|----------|-------------------|-------------------------------|-----------|--------------------|
| Doc. No: | HP-2-ASED-TP-0193 |                               |           | Page <b>24</b>     |
| Issue:   | 1                 |                               |           |                    |
| Date:    | 27.08.08          | File: HP-2-ASED-TP-0193_1.doc |           |                    |

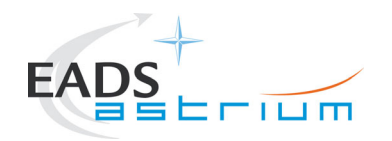

| Step-<br>No.       | Test-Step-Description                                                                                   | Nominal<br>Value                                                 | Actual<br>Value |                                         | Remarks                                                       | Р | N             |
|--------------------|----------------------------------------------------------------------------------------------------|------------------------------------------------------------------|-----------------|-----------------------------------------|---------------------------------------------------------------|---|---------------|
| 80.                | On HPCCS execute test script:                                                                           | ОК                                                               |                 |                                         |                                                               |   |               |
|                    | HIFI_AII_SubscribeParam                                                                                 | s                                                                |                 |                                         |                                                               |   |               |
|                    | Wait until script reports that suscriptions have been completed<br>and it is running in an endless loop |                                                                  |                 |                                         |                                                               |   |               |
| 90.                | On the HPCCS perform HL ptv checksum patch by executing:                                                | ОК                                                               |                 |                                         |                                                               |   |               |
|                    | HIFIST_ASED_PatchPtvChecksur                                                                            | n                                                                |                 |                                         |                                                               |   |               |
| 100.               | On the HPCCS perform change of temperature limits patch for warm conditions by executing:               | ОК                                                               |                 |                                         |                                                               |   |               |
|                    | HIFIST ASED PatchTempLimit                                                                              | s                                                                |                 |                                         |                                                               |   |               |
| 110                | From HPCCS Test Conductor console issue command to connect to<br>HIFI, SPIRE & PACS (I-EGSEs)           |                                                                  |                 | SPIRE &<br>required<br>required<br>well | PACS connections<br>for monitoring. HIFI<br>for commanding as |   |               |
|                    | connect HHIFIEGS                                                                                        | E OK                                                             |                 |                                         |                                                               |   |               |
|                    | connect HSPIREEGS                                                                                       | E OK                                                             |                 |                                         |                                                               |   |               |
|                    | connect HPACSEGS                                                                                        | E OK                                                             |                 |                                         |                                                               |   |               |
| 120                | Confirm from HPCCS and I-EGSEs that the connections have been established                               | YZS27940 =<br>CONNECTED<br>YZS28940 =<br>CONNECTED<br>YZS29940 = |                 | SYS_PA                                  | RS                                                            |   |               |
| Date:              | Time:                                                                                                   | Operator:                                                        |                 | P                                       | roduct-Assurance:                                             |   |               |
| Doc. No:<br>Issue: | HP-2-ASED-TP-0193<br>1                                                                                  |                                                                  |                 |                                         |                                                               | Р | age <b>25</b> |

Issue: Date:

27.08.08

File: HP-2-ASED-TP-0193\_1.doc

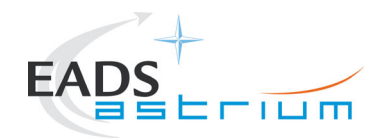

| Step- | Test-Step-Description                                                                                                    | Nominal   | Actual<br>Value | Remarks | Р | N |
|-------|----------------------------------------------------------------------------------------------------|-----------|-----------------|---------|---|---|
| NO.   |                                                                                                    | CONNECTED | Value           |         |   |   |
| 130   | Verify that I-EGSEs are receiving CCU Cryo packets (mode 1, 512sec)                                                                                                    | ОК        |                 |         |   |   |
| 140   | If requested by the instruments the CCU monitoring can be changed<br>temporarily to mode 2 (8sec) by executing:<br>K102999ECVT001_ASDGENCCU_MnDBOTH1<br>K102999ECVT001_ASDGENCCU_MnEBOTH2                                                                               | ОК        |                 |         |   |   |
| 150   | After instruments have confirmed receipt of monitoring packets and<br>checked temperatures the CCU monitoring must be switched back to<br>mode 1 (512sec) by executing the following scripts:<br>K102999ECVT001_ASDGENCCU_MnDBOTH2<br>K102999ECVT001_ASDGENCCU_MnEBOTH1 | ок        |                 |         |   |   |
| 160   | Verify HPCCS HIFI-IEGSE connection and time synchronisation by executing the following script:<br>Y102999ETVT037_ASDGEN_VERHIFIIEGSE                                                                                                    | ОК        |                 |         |   |   |
|       | READY FOR RMS INITIALISATION                                                                                                    |           |                 |         |   |   |

| Date:    |                   | Time:                         | Operator: | Product-Assurance: |
|----------|-------------------|-------------------------------|-----------|--------------------|
|          |                   |                               |           |                    |
| Doc. No: | HP-2-ASED-TP-0193 |                               |           | Page <b>26</b>     |
| Issue:   | 1                 |                               |           |                    |
| Date:    | 27.08.08          | File: HP-2-ASED-TP-0193_1.doc |           |                    |

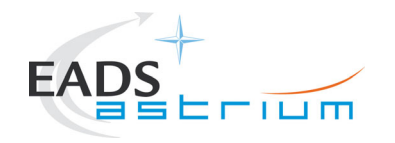

### 7.1.3 Test Specific Initialisation

| Step<br>No. | Test-Step-Description                                                                              | Nominal<br>Value | Actual<br>Value | Remarks                                                                        | Ρ | N |
|-------------|----------------------------------------------------------------------------------------------------|------------------|-----------------|--------------------------------------------------------------------------------|---|---|
| 10          | Enter the following In the CCS Test Console:<br>callasync<br><b>Z010999MCVT085_IST_RMS_ASTRIUM</b> | PASS             |                 |                                                                                |   |   |
| 20          | During<br><b>Z010999MCVT085_IST_RMS_ASTRIUM</b><br>START HERSCHEL RMS, Section 5.8.9               | YES              |                 | If NO, the sequence is<br>terminated.<br>Z010999MCVT093_IST_RMS_D<br>ate_Watch |   |   |

| Date:    |                   | Time:                         | Operator: | Product-Assurance: |
|----------|-------------------|-------------------------------|-----------|--------------------|
| Doc. No: | HP-2-ASED-TP-0193 |                               |           | Page <b>27</b>     |
| Issue:   | 1                 |                               |           |                    |
| Date:    | 27.08.08          | File: HP-2-ASED-TP-0193_1.doc |           |                    |

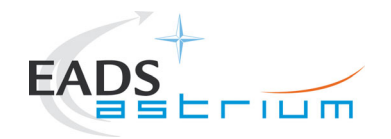

| Step<br>No. | Test-Step-Description                                                         | Nominal<br>Value | Actual<br>Value | Remar    | ks                    | Р | N             |
|-------------|-------------------------------------------------------------------------------|------------------|-----------------|----------|-----------------------|---|---------------|
| 30          | Z010999MCVT093_IST_RMS_Date_Watch                                             |                  |                 | This wir | ndow shall be visible |   |               |
|             | is called asynchronously to keep trace of the timing of the different phases. |                  |                 | through  | out the test!!        |   |               |
|             | It pops up with a separate window, with an overview on the                    |                  |                 |          |                       |   |               |
|             | RMS phase, current time, next phase and time left to the next                 |                  |                 |          |                       |   |               |
|             | phase. It checks if the DTCP asynchronous tasks are still                     |                  |                 |          |                       |   |               |
|             | running 45 minutes prior to the end of the DTCP. If so it warns               |                  |                 |          |                       |   |               |
|             | the operator and asks him to terminate/suspend the timed out                  |                  |                 |          |                       |   |               |
|             | sequences.                                                                    |                  |                 |          |                       |   |               |
|             | The script takes care of the synchronization with the master                  |                  |                 |          |                       |   |               |
|             | when the time has come for the next RMS phase.                                |                  |                 |          |                       |   |               |
|             | The script sets a shared variable "phase" according to the                    |                  |                 |          |                       |   |               |
|             | time constraints (derived from NIL). The master waits for the                 |                  |                 |          |                       |   |               |
|             | sequence.                                                                     |                  |                 |          |                       |   |               |
|             | ⇒ keen window on a side and continue with next steps                          |                  |                 |          |                       |   |               |
|             |                                                                               |                  |                 |          |                       |   |               |
| 40          | During                                                                        |                  |                 | Y10298   | 9etvt021_ttc_scoe_    |   |               |
|             | Z010999MCVT085_IST_RMS_ASTRIUM                                                |                  |                 | ON is    | called                |   |               |
|             | " TT&C SCOE CONNECTION"                                                       | CONFIRM          |                 |          |                       |   |               |
|             | ⇔ Click the button "Confirm" to proceed                                       |                  |                 |          |                       |   |               |
| Date:       | Time:                                                                         | Operator:        |                 |          | Product-Assurance:    |   |               |
| Doc. No:    | HP-2-ASED-TP-0193                                                             |                  |                 |          |                       | P | age <b>28</b> |
| Issue:      | 1                                                                             |                  |                 |          |                       |   |               |

Issue:

27.08.08 Date: File: HP-2-ASED-TP-0193\_1.doc

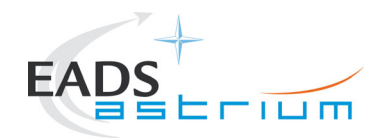

| Step<br>No. | Test-Step-Description                                                                                                    | Nominal<br>Value | Actual<br>Value | Remarks                                                                                                    | Р | Ν |
|-------------|----------------------------------------------------------------------------------------------------|------------------|-----------------|----------------------------------------------------------------------------------------------------|---|---|
| 50<br>60    | During<br>Z010999MCVT085_IST_RMS_ASTRIUM<br>"CDMS setting for separation"                                                       | CONFIRM          |                 | A102109SPVT202_ACMS_STAT<br>US_H is called<br>asynchronously and<br>D102159SCVT138_IST_LAUNC<br>H_SUNACQ synchronously |   |   |
|             | At end of<br>A102109SPVT208_)BDB_MASS_INERTIA                                                                                   | ENDTS            |                 |                                                                                                    |   |   |
| 70          | During<br>D103159SCVT138_IST_LAUNCH_SUNACQ<br>When prompted "wait for separation straps to be opened…<br>⇔continue to next step | PASS             |                 |                                                                                                    |   |   |

| Date:    |                   | Time:                         | Operator: | Product-Assurance: |
|----------|-------------------|-------------------------------|-----------|--------------------|
|          |                   |                               |           |                    |
| Doc. No: | HP-2-ASED-TP-0193 |                               |           | Page <b>29</b>     |
| Issue:   | 1                 |                               |           |                    |
| Date:    | 27.08.08          | File: HP-2-ASED-TP-0193_1.doc |           |                    |

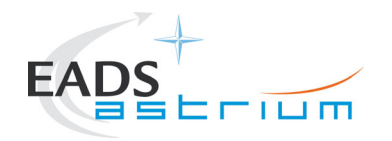

| Step | Test-Step-Description                                     | Nominal  | Actual | Remarks | Ρ | N |
|------|-----------------------------------------------------------|----------|--------|---------|---|---|
| NO.  |                                                           | value    | value  |         |   |   |
| 80   |                                                           |          |        |         |   |   |
|      | During A102109SPVT103_ACMS_CONFIG25                       |          |        |         |   |   |
|      |                                                           | 00       |        |         |   |   |
|      | =) option option 00, to go to Main Manu 0                 | 00       |        |         |   |   |
|      | $\Rightarrow$ enter option 88, to go to main menu 3       | OK       |        |         |   |   |
|      | $\Rightarrow$ Click the bullon OK                         | CONTINUE |        |         |   |   |
|      |                                                           |          |        |         |   |   |
|      |                                                           |          |        |         |   |   |
|      | During A102100SBV/T102 ACMS CONFIC25                      |          |        |         |   |   |
| 90   | Duning ATO2 TU9SF VI TUS_ACMS_CONFIG25                    |          |        |         |   |   |
|      | (1645209988)                                              |          |        |         |   |   |
|      | (1,0,1,0,20,00,00)                                        | 2        |        |         |   |   |
|      | SEPARATION (open separation straps)                       | ок       |        |         |   |   |
|      | Main Menu 3.0: option 2                                   |          |        |         |   |   |
|      |                                                           | OONTINOL |        |         |   |   |
|      | $\Rightarrow$ Click the button "OK" and then              |          |        |         |   |   |
|      | Click the button "Continue"                               |          |        |         |   |   |
| 100  | During A102109SPVT034_ACMS_SAM_MON                        |          |        |         |   |   |
|      |                                                           |          |        |         |   |   |
|      | Do you want to continue to monitor SAM Sun Pointing mode? | no       |        |         |   |   |
|      | ⇒ Enter vour choice: no                                   |          |        |         |   |   |
|      | At and of                                                 |          |        |         |   |   |
| 110  | D102150SCVT138 IST LALINCH SLINACO                        |          |        |         |   |   |
|      |                                                           | ENDTS    |        |         |   |   |
|      | $\Rightarrow$ Click the button "End TS!" to proceed       |          |        |         |   |   |

| Date:    |                   | Time:                         | Operator: | Product-Assurance: |
|----------|-------------------|-------------------------------|-----------|--------------------|
| Doc. No: | HP-2-ASED-TP-0193 |                               |           | Page <b>30</b>     |
| Issue:   | 1                 |                               |           |                    |
| Date:    | 27.08.08          | File: HP-2-ASED-TP-0193_1.doc |           |                    |

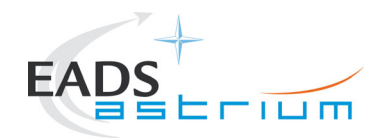

| Step<br>No. | Test-Step-Description                                                                                                    | Nominal<br>Value    | Actual<br>Value | Remarks                                                                                                    | Р | N |
|-------------|----------------------------------------------------------------------------------------------------|---------------------|-----------------|----------------------------------------------------------------------------------------------------|---|---|
| 120         | Back to Master Script,<br>Z010999MCVT085_IST_RMS_ASTRIUM<br>TRANSITION TO NOMINAL                                                                                                    | CONFIRM             |                 |                                                                                                    |   |   |
| 130         | Script D102159SCVT137_IST_SUNACQ_NOM shall pop-up.<br>Check that script ends without any 'No-Go' ⇒ Click the button "End TS!" to proceed                                              | ENDTS               |                 |                                                                                                    |   |   |
| 140         | During Z010999MCVT085_IST_RMS_ASTRIUM<br>At the prompt "Command ACMS (via OCM/Earth) to<br>SCM/Earth. "<br>⇔ Click the button "OK" to proceed                                         | ОК                  |                 | <ul> <li>⇒ Perform following steps 150</li> <li>to 250 (ACMS in SCM) in</li> <li>parallel with steps 260 – 440</li> <li>(PCDU transition, Instruments</li> <li>ON)</li> </ul> |   |   |
| 150         | During A102109SPVT103_ACMS_CONFIG25<br>Select Transition to OCM.<br>Main Menu 4.0 SAM Phase: Option 6<br>⇔ Click the button "OK" and then<br>⇔ Click the button "Continue" to proceed | 6<br>OK<br>CONTINUE |                 |                                                                                                    |   |   |

| Date:    |                   | Time:                         | Operator: | Product-Assurance: |
|----------|-------------------|-------------------------------|-----------|--------------------|
|          |                   |                               |           |                    |
| Doc. No: | HP-2-ASED-TP-0193 |                               |           | Page <b>31</b>     |
| Issue:   | 1                 |                               |           |                    |
| Date:    | 27.08.08          | File: HP-2-ASED-TP-0193_1.doc |           |                    |

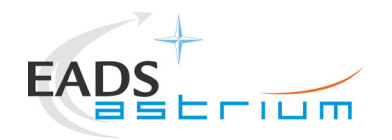

| Step<br>No. | Test-Step-Description                                                                | Nominal<br>Value | Actual<br>Value | Remarks | Р | N |
|-------------|--------------------------------------------------------------------------------------|------------------|-----------------|---------|---|---|
| 160         | During A102109SPVT036_ACMS_STR_ON                                                    |                  |                 |         |   |   |
|             | Do you want to change the current STR in use? Type no                                | no               |                 |         |   |   |
|             | ⇔ Click the button "OK" to proceed                                                   |                  |                 |         |   |   |
| 170         | During A102109SPVT043_TRANSITION_TO_OCM                                              |                  |                 |         |   |   |
|             | Only for info:                                                                       | PASS             |                 |         |   |   |
|             |                                                                                      | PASS             |                 |         |   |   |
|             | Target (absolute value)                                                              | PASS             |                 |         |   |   |
|             | ⇒ Verify AESM3002 = OCM point fine or in synoptic SAT –<br>ACMS – ACC – Mode Nominal |                  |                 |         |   |   |
| 180         | During A102109SPVT043_TRANSITION_TO_OCM                                              |                  |                 |         |   |   |
|             | If the sequence prompts as SUSPENDED (fcv duty cycle higher than 0.01)               | RESUME           |                 |         |   |   |
|             | ⇔ click on script name in Test Console                                               |                  |                 |         |   |   |
|             | ⇔ Click the button "RESUME" to proceed                                               |                  |                 |         |   |   |

| Date:    |                   | Time:                         | Operator: | Product-Assurance: |
|----------|-------------------|-------------------------------|-----------|--------------------|
|          |                   |                               |           |                    |
| Doc. No: | HP-2-ASED-TP-0193 |                               |           | Page <b>32</b>     |
| Issue:   | 1                 |                               |           |                    |
| Date:    | 27.08.08          | File: HP-2-ASED-TP-0193_1.doc |           |                    |

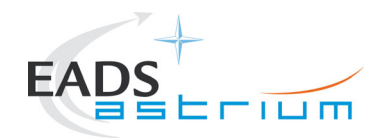

| Step | Test-Step-Description                                                                                                    | Nominal<br>Value    | Actual | Remarks                                                                                | Ρ | N |
|------|----------------------------------------------------------------------------------------------------|---------------------|--------|----------------------------------------------------------------------------------------|---|---|
| 190  | During A102109SPVT103_ACMS_CONFIG25                                                                                                    | Value               | value  |                                                                                        |   |   |
|      | Main Menu 7.0: Option 3<br>Select Transition to SCM (Science mode).<br>⇔ Click the button "OK" and then<br>⇔ Click the button "Continue" to proceed                                        | 3<br>OK<br>CONTINUE |        |                                                                                        |   |   |
| 200  | During A102109SPVT038_RWL_ON<br>"Do you want to change actual on-board wheel set selected in<br>the nominal configuration?<br>RWL 1-2-3-4 selected<br>⇒ Click the button "NO" to proceed ? | NO                  |        | AEW1A002, AEW2A002,<br>AEW3A002, AEW4A002<br>LOW expected until wheels are<br>spun up. |   |   |

| Date:    |                   | Time:                         | Operator: | Product-Assurance: |
|----------|-------------------|-------------------------------|-----------|--------------------|
|          |                   |                               |           |                    |
| Doc. No: | HP-2-ASED-TP-0193 |                               |           | Page <b>33</b>     |
| Issue:   | 1                 |                               |           |                    |
| Date:    | 27.08.08          | File: HP-2-ASED-TP-0193_1.doc |           |                    |

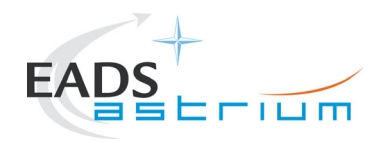

| Step | Test-Step-Description                              | Nominal       | Actual | Remarks | Р | N |
|------|----------------------------------------------------|---------------|--------|---------|---|---|
| No.  |                                                    | Value         | Value  |         |   |   |
| 210  |                                                    |               |        |         |   |   |
|      |                                                    | RWL-1 ang     |        |         |   |   |
|      |                                                    | momentum      |        |         |   |   |
|      |                                                    | 8.76073169708 |        |         |   |   |
|      |                                                    | RWL-2 ang     |        |         |   |   |
|      | During A102109SPVT042_RWL_SPINUP                   | momentum      |        |         |   |   |
|      | "Change actual Angular Mamentum (initial values)?" | 8.24755954742 |        |         |   |   |
|      | Ontion: no                                         | RWL-3 ang     |        |         |   |   |
|      |                                                    | momentum -    |        |         |   |   |
|      | ⇔ Wait for about 10 minutes                        | 6.74463796616 |        |         |   |   |
|      |                                                    | RWL-4 ang     |        |         |   |   |
|      |                                                    | momentum -    |        |         |   |   |
|      |                                                    | 7.25781011581 |        |         |   |   |
|      |                                                    |               |        |         |   |   |
|      |                                                    | no            |        |         |   |   |

| Date:    |                   | Time:                         | Operator: | Product-Assurance: |
|----------|-------------------|-------------------------------|-----------|--------------------|
| Doc. No: | HP-2-ASED-TP-0193 |                               |           | Page <b>34</b>     |
| Issue:   | 1                 |                               |           |                    |
| Date:    | 27.08.08          | File: HP-2-ASED-TP-0193_1.doc |           |                    |

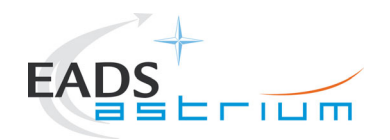

| Step     | Test-Step-Description                                          |                                                    | Nominal   | Actual | Remar  | ks                 | Р  | N      |
|----------|----------------------------------------------------------------|----------------------------------------------------|-----------|--------|--------|--------------------|----|--------|
| NO.      |                                                                |                                                    | value     | value  |        |                    |    |        |
| 220      | Only for info:                                                 |                                                    |           |        |        |                    |    |        |
|          | ⇒ Verify RWL speed in pl                                       | otting window                                      |           |        |        |                    |    |        |
|          | 1. Select REALTIME => D<br>MONITORING =                        | DESKTOP =><br>:> TM Plotting Tool                  |           |        |        |                    |    |        |
|          | 2. Select Directory: Home,                                     | /heracms/plotting                                  |           |        |        |                    |    |        |
|          | 3. Select FILE => LOAD =                                       | ~                                                  |           |        |        |                    |    |        |
|          | /home/heracms/plotter/RV                                       | VLsSPEED.txt                                       |           |        |        |                    |    |        |
| 230      | Only for info:                                                 |                                                    |           |        | Values | in IST_RMS1 file   |    |        |
|          | ⇔ Verify 4x RWL moment     +/-20%                              | um parameters are within                           |           |        |        |                    |    |        |
|          | AEWMA002 = 10.7 (R<br>AEWMB002 = 10.7 (R<br>AEWMC002 = 10.7 (R | 2WL1 momentum)<br>2WL2 momentum)<br>2WL3 momentum) | PASS      |        |        |                    |    |        |
|          | AEWMD002 = 10.7 (R                                             | RWL4 momentum)                                     | PASS      |        |        |                    |    |        |
|          | → Verify in SAT synop<br>Nominal = OCM Point Fin<              | tic SAT – ACMS – ACC – Mode<br>e                   | PASS      |        |        |                    |    |        |
|          | ⇔ Verify in Telemetry wind                                     | dow ZAAF0999 (diagnostic TM)                       |           |        |        |                    |    |        |
|          | As long as the ACMS is s present !!!                           | witched On the Menu Box has to be                  |           |        |        |                    |    |        |
| Date:    |                                                                | Time:                                              | Operator: |        |        | Product-Assurance: |    |        |
|          |                                                                |                                                    |           |        |        |                    |    | 05     |
| DOC. NO: | HP-2-ASED-TP-0193                                              |                                                    |           |        |        |                    | Pa | age 35 |
| Date:    | 1<br>27 08 08                                                  | File: HP-2-ASED-TP-0193 1.doc                      |           |        |        |                    |    |        |

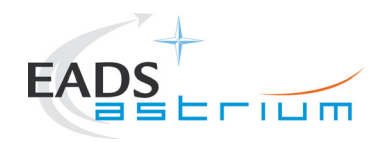

| Step | Test-Step-Description                                                  | Nominal | Actual | Remarks                                              | Р | Ν |
|------|------------------------------------------------------------------------|---------|--------|------------------------------------------------------|---|---|
| No.  |                                                                        | Value   | Value  |                                                      |   |   |
| 240  | During<br>A102109SPVT042_RWL_SPINUP                                    |         |        |                                                      |   |   |
|      | SUSPEND                                                                | RESUME  |        |                                                      |   |   |
|      | ⇒ Click the button "RESUME" in the test sequence console to proceed    |         |        |                                                      |   |   |
| 250  | At end of<br>A102109SPVT042_RWL_SPINUP                                 | ENDTS   |        | During transition to SCM for ACMS,                   |   |   |
|      | ⇒ Click the button "End TS!" to proceed                                |         |        | ACZ2T109 may timeout because of slew time too short. |   |   |
| 260  | During<br>Z010999MCVT085_IST_RMS_ASTRIUM                               |         |        |                                                      |   |   |
|      | "Transition from SAS 900W and BS 24V to SAS 1475W and BS full charged" | CONFIRM |        |                                                      |   |   |
|      | ⇒ Click the button "Confirm" to proceed                                |         |        |                                                      |   |   |
| 270  | During<br>Z010999MCVT085_IST_RMS_ASTRIUM                               | CONFIRM |        |                                                      |   |   |
|      | "Switch on SREM"                                                       |         |        |                                                      |   |   |
|      | Click the button "Confirm" to continue                                 |         |        |                                                      |   |   |
| 280  | During Z102999SCVT003_SREM_ACQ_START                                   | ENDTS   |        |                                                      |   |   |
|      | Click the button "End TS!" to proceed                                  |         |        |                                                      |   |   |

| Date:    |                   | Time:                         | Operator: | Product-Assurance: |
|----------|-------------------|-------------------------------|-----------|--------------------|
|          |                   |                               |           |                    |
| Doc. No: | HP-2-ASED-TP-0193 |                               |           | Page <b>36</b>     |
| Issue:   | 1                 |                               |           |                    |
| Date:    | 27.08.08          | File: HP-2-ASED-TP-0193_1.doc |           |                    |
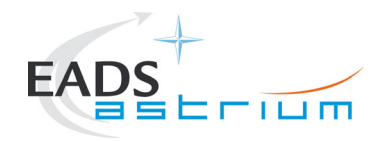

| Step<br>No. | Test-Step-Description                                                                                                 | Nominal<br>Value | Actual<br>Value | Remarks                                      | Р | N |
|-------------|----------------------------------------------------------------------------------------------------|------------------|-----------------|----------------------------------------------|---|---|
| 290         | During<br>Z010999MCVT085_IST_RMS_ASTRIUM<br>"POWER ON HIFI NOMINAL"                                                   | CONFIRM          |                 |                                              |   |   |
|             |                                                                                                    |                  |                 |                                              |   |   |
| 300         | During<br>H102999SCVT015_ASDISTHIFI_PWR_ON_P                                                                          |                  |                 | See RD3 for current expected prompt and OOLs |   |   |
|             | <i>"FM HIFI Switch ON for IST or SFT in Hel/Hell conditions with warm LOU - Select NO to abort TS if not correct"</i> | YES              |                 |                                              |   |   |
|             |                                                                                                    |                  |                 |                                              |   |   |

| Date:    |                   | Time:                         | Operator: | Product-Assurance: |
|----------|-------------------|-------------------------------|-----------|--------------------|
|          |                   |                               |           |                    |
| Doc. No: | HP-2-ASED-TP-0193 |                               |           | Page <b>37</b>     |
| Issue:   | 1                 |                               |           |                    |
| Date:    | 27.08.08          | File: HP-2-ASED-TP-0193_1.doc |           |                    |

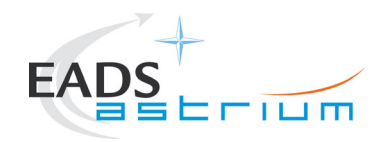

| Step<br>No. | Test-Step-Description                                                                                                    | Nominal<br>Value | Actual<br>Value                               | Remarks | Р | N |
|-------------|----------------------------------------------------------------------------------------------------|------------------|-----------------------------------------------|---------|---|---|
| 310         | During<br>H102999SCVT015_ASDISTHIFI_PWR_ON_P<br>At prompt to record OBS_ID_per_hk during subsequent<br>table readback commanding (which starts when OK is<br>pressed); record value of HM003190 (typical reading =<br>9000xxxx hex), Note: at start & end value is 90000000<br>hex<br>"Select OK to continue"<br>Select OK | OK               |                                               |         |   |   |
| 320         | During<br>H102999SCVT015_ASDISTHIFI_PWR_ON_P<br>Record value of OBS_ID during table read commanding.<br>Give both Hex and Dec values:<br>:<br>HM003190                                                                                                    | N/A              | Hex <obsid>=<br/>Dec <obsid>=</obsid></obsid> |         |   |   |

| Date:    |                   | Time:                         | Operator: | Product-Assurance: |
|----------|-------------------|-------------------------------|-----------|--------------------|
|          |                   |                               |           |                    |
| Doc. No: | HP-2-ASED-TP-0193 |                               |           | Page <b>38</b>     |
| Issue:   | 1                 |                               |           |                    |
| Date:    | 27.08.08          | File: HP-2-ASED-TP-0193_1.doc |           |                    |

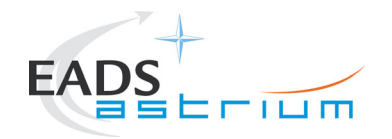

| Step<br>No. | Test-Step-Description                                                                                                    | Nominal<br>Value | Actual<br>Value | Remarks | Р | N |
|-------------|----------------------------------------------------------------------------------------------------|------------------|-----------------|---------|---|---|
| 330         | During<br>H102999SCVT015_ASDISTHIFI_PWR_ON_P<br>Request the nominated I-EGSE operator to run the<br>command 'verifyreadback <obsid>' from a terminal<br/>window (opened from the terminal icon " &gt;_ " at bottom<br/>left of HIFIEGSE workstation screen) using the <b>Dec</b><br/>&lt;<b>OBSID&gt;</b> value retrieved in the previous step. If the<br/>word <b>PASS</b> does not appear on the screen at the end of<br/>the verifyreadback, this is a nogo on this test procedure.<br/>If OK respond to prompt accordingly, otherwise contact<br/>SRON to investigate and resolve before continuing.</obsid> | OK               |                 |         |   |   |
| 340         | During<br>H102999SCVT015_ASDISTHIFI_PWR_ON_P<br>"Set Bus Profile back to original setting?"                                                                                                    | YES              |                 |         |   |   |

| Date:    |                   | Time:                         | Operator: | Product-Assurance: |
|----------|-------------------|-------------------------------|-----------|--------------------|
| Doc. No: | HP-2-ASED-TP-0193 |                               |           | Page <b>39</b>     |
| Issue:   | 1                 |                               |           |                    |
| Date:    | 27.08.08          | File: HP-2-ASED-TP-0193_1.doc |           |                    |

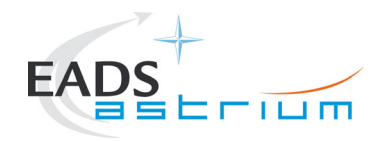

| Step | Test-Step-Description                                                                                               | Nominal | Actual | Remarks                  | Ρ | Ν |
|------|----------------------------------------------------------------------------------------------------|---------|--------|--------------------------|---|---|
| No.  |                                                                                                    | Value   | Value  |                          |   |   |
| 350  | << <mandatory after="" hifi="" powered="" step="">&gt;&gt;<br/>&lt;&lt;<d0 not="" skip="">&gt;&gt;</d0></mandatory> |         |        | AND: HA003289            |   |   |
|      | Ensure HIFI LO operations disabled during the test:                                                                 | ОК      |        | ****                     |   |   |
|      | Execute test script:                                                                                                |         |        | IF VERIFICATION FAILS DO |   | 1 |
|      | HIFIST nom IST LO disable warm                                                                                      | ок      |        | NOT CONTINUE WITH TEST.  |   |   |
|      |                                                                                                    |         |        | CONTACT HIFI INSTRUMENT  |   |   |
|      | Execute test script:                                                                                                |         |        | RESPONSIBLE              |   |   |
|      | HIFIST_nom_IST_LO_on_1a_warm                                                                                        | OFF     |        | **********               |   |   |
|      | Verify HL_Channel_S is OFF                                                                                          |         |        |                          |   |   |
|      | HM003194                                                                                                    |         |        |                          |   |   |

|   | Date:    |                   | Time:                         | Operator: | Product-Assurance: |
|---|----------|-------------------|-------------------------------|-----------|--------------------|
|   |          |                   |                               |           |                    |
| [ | Doc. No: | HP-2-ASED-TP-0193 |                               |           | Page <b>40</b>     |
| I | ssue:    | 1                 |                               |           |                    |
| [ | Date:    | 27.08.08          | File: HP-2-ASED-TP-0193_1.doc |           |                    |

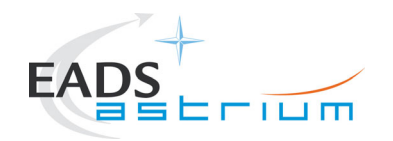

| Step<br>No.                 | Test-Step-Description                                                                                                    | 1                                                                                      | Nominal<br>Value | Actual<br>Value | Remarks                                                                                                    | Р | N             |
|-----------------------------|----------------------------------------------------------------------------------------------------|----------------------------------------------------------------------------------------|------------------|-----------------|----------------------------------------------------------------------------------------------------|---|---------------|
| 360                         | Start monitoring the fol<br>parameters (HIFI WEV<br>HRH foot temps):<br>HM023193 ( <i>HWH_Las</i><br>HM062193 ( <i>HWV_Las</i><br>DEA91170 ( <i>TCS HRH</i><br>DEAA2170 ( <i>TCS HRV</i> | lowing HIFI temperature<br>& WEH Lasers, TCS HRV &<br>er_T)<br>er_T)<br>Temp)<br>Temp) | OK               |                 | Use TM plotting tool to monitor<br>these parameters. <b>Note 1)</b> Laser<br>temperatures should not go<br>above 30degC or HPSDB will<br>report HIGH HIGH OOLs. If this<br>cannot be prevented then if the<br>temperatures are reasonably<br>stable the High limit can be<br>increased i.a.w. Operator Note<br>45<br><b>Note 2)</b> TCS HRS temperatures<br>must not exceed 40degC (note<br>HIFI internal HRS temperatures<br>may do not have the same<br>limits). If the HIFI Panel Cooling<br>is operating correctly this should<br>not happen. If the trend shows<br>that temperatures are rising<br>towards this limit, then first check<br>cooling cart if operating correctly<br>i.a.w. AD-6. If it is and<br>temperatures still rise then HIFI<br>needs to be switched down to |   |               |
| Date:                       | I                                                                                                    | Time:                                                                                  | Operator:        |                 | Product-Assurance:                                                                                                    |   |               |
| Doc. No:<br>Issue:<br>Date: | HP-2-ASED-TP-0193<br>1<br>27.08.08                                                                                                    | File: HP-2-ASED-TP-0193_1.doc                                                          |                  |                 |                                                                                                    | P | age <b>41</b> |

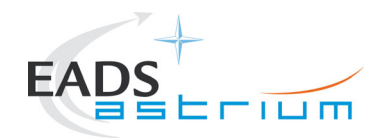

| Step | Test-Step-Description                                                                                                    | Nominal | Actual | Remarks                                      | Р | N |
|------|----------------------------------------------------------------------------------------------------|---------|--------|----------------------------------------------|---|---|
| 370  | Back to Master,<br>Z010999MCVT085_IST_RMS_ASTRIUM<br>"POWER ON PACS NOMINAL"                                                                                                    | CONFIRM | value  |                                              |   |   |
| 380  | During<br>P102999SCVT905_ASDISTPACS_PWR_ON_N<br>"Power on PACS NOMINAL and enable MIL 1553 I/F.<br>FM PACS Switch on in warm or cold conditions, FPU<br>connected Select NO to abort TS if not correct"<br>⇒ Click the button "YES" to confirm | YES     |        | See RD3 for current expected prompt and OOLs |   |   |
| 390  | During<br>P102999SCVT905_ASDISTPACS_PWR_ON_N<br>PACS FDIR OBCPs/EATs loaded and enabled? If not select<br>NO to abort TS. If not sure, check with<br>D102159SCVT192_GET_EAT_REPORT. Then select "YES"<br>⇒ Click the button "YES" to confirm   | YES     |        |                                              |   |   |

| Date:    |                   | Time:                         | Operator: | Product-Assurance: |
|----------|-------------------|-------------------------------|-----------|--------------------|
|          |                   |                               |           |                    |
| Doc. No: | HP-2-ASED-TP-0193 |                               |           | Page <b>42</b>     |
| Issue:   | 1                 |                               |           |                    |
| Date:    | 27.08.08          | File: HP-2-ASED-TP-0193_1.doc |           |                    |

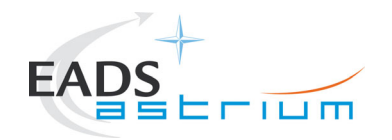

| Step<br>No, | Test-Step-Description                                                                                                    | Nominal<br>Value | Actual<br>Value   | Remarks | Ρ | N |
|-------------|----------------------------------------------------------------------------------------------------|------------------|-------------------|---------|---|---|
| 400         | During<br>P102999SCVT905_ASDISTPACS_PWR_ON_N<br>If AFO mode not already selected for CDMU the script<br>will prompt that AFO will be commanded next.<br>Click <b>OK</b> to continue the script if the prompt appears. | OK               | DE81D170 =<br>AFO |         |   |   |
| 410         | During P102999SCVT905_ASDISTPACS_PWR_ON_N "Set Bus Profile back to original setting?"                                                                                                    | YES              |                   |         |   |   |
| 420         | Back to Master Script<br>Z010999MCVT085_IST_RMS_ASTRIUM<br>"Power On Spire NOMINAL"<br>⇔ Click the button "Confirm" to continue                                                                                       | CONFIRM          |                   |         |   |   |
| 430         | During<br>S102999SCVT017_ASDGENSPIR_PWR_ON_P<br>"SPIRE Switch ON for IST activities in any<br>conditions - Select NO to abort TS if not<br>correct"<br>⇒ Click the button "YES" to confirm                            | YES              |                   |         |   |   |

| Date:    |                   | Time:                         | Operator: | Product-Assurance: |
|----------|-------------------|-------------------------------|-----------|--------------------|
| Doc. No: | HP-2-ASED-TP-0193 |                               |           | Page <b>43</b>     |
| Issue:   | 1                 |                               |           |                    |
| Date:    | 27.08.08          | File: HP-2-ASED-TP-0193_1.doc |           |                    |

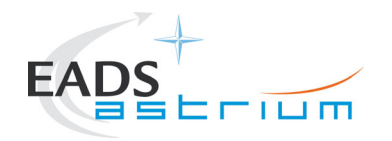

| Step<br>No, | Test-Step-Description                                     | Nominal<br>Value | Actual<br>Value | Remarks | Р | N |
|-------------|-----------------------------------------------------------|------------------|-----------------|---------|---|---|
| 440         | During<br>S102999SCVT017_ASDGENSPIR_PWR_ON_P              |                  |                 |         |   |   |
|             | "Set Bus Profile back to original setting?"               | YES              |                 |         |   |   |
|             | Click the button "YES" to confirm                         |                  |                 |         |   |   |
| 450         | Back to Master, Z010999MCVT085_IST_RMS_ASTRIUM            |                  |                 |         |   |   |
|             | Reply to the prompt:                                      |                  |                 |         |   |   |
|             | "Final Setting to test start"                             | CONFIRM          |                 |         |   |   |
|             | ⇒ Click the button "Confirm" to continue                  |                  |                 |         |   |   |
| 460         | At the end of the step check that the following have been |                  |                 |         |   |   |
|             | annlied:                                                  | PASS             |                 |         |   |   |
|             | TWTA 1 is $OEE_RY_2$ is 125 bps_TY_1 is off               | 17,00            |                 |         |   |   |
|             |                                                           |                  |                 |         |   |   |
| 470         | Back to Master, Z010999MCVT085_IST_RMS_ASTRIUM            |                  |                 |         |   |   |
|             | Reply to the prompt:                                      |                  |                 |         |   |   |
|             | "FILL SSMM for 60 minutes by setting PACS in 'Burst Mode' | CONFIRM          |                 |         |   |   |
|             | ⇔ Click the button "Confirm" to continue                  |                  |                 |         |   |   |

| Date:    |                   | Time:                         | Operator: | Product-Assurance: |
|----------|-------------------|-------------------------------|-----------|--------------------|
|          |                   |                               |           |                    |
| Doc. No: | HP-2-ASED-TP-0193 |                               |           | Page <b>44</b>     |
| Issue:   | 1                 |                               |           |                    |
| Date:    | 27.08.08          | File: HP-2-ASED-TP-0193_1.doc |           |                    |

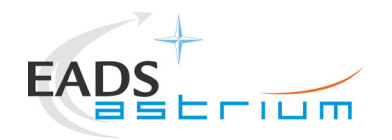

| Step<br>No. | Test-Step-Description                                                                                              | Nominal<br>Value | Actual<br>Value | Remarks                                                                                               | Р | N |
|-------------|----------------------------------------------------------------------------------------------------|------------------|-----------------|----------------------------------------------------------------------------------------------------|---|---|
| 480         | During Z010999MCVT085_IST_RMS_ASTRIUM<br>Reply to the prompt:                                                      | ок               |                 | Check that ACMS mode is "SCM<br>pnt F rdy" and step 250 is<br>completed                               |   |   |
|             | <ul> <li>"ACMS shall be already in SCM mode (ACMS MASTER)"</li> <li>⇒ Click the button "OK" to continue</li> </ul> |                  |                 |                                                                                                    |   |   |
| 490         | During<br>P102999SCVT913_ASDGENPACS_BurstMode                                                                      |                  |                 | SSMM will continue in parallel                                                                        |   |   |
|             | "FM PACS Burst Mode for tests in ANY conditions – abort TS if not correct"                                         | YES              |                 |                                                                                                    |   |   |
|             | ⇒ Click the button "YES" to continue                                                                               |                  |                 |                                                                                                    |   |   |
| 500         | During<br>P102999SCVT913_ASDGENPACS_BurstMode<br>When prompted:                                                    |                  |                 | Script runs asynchronously and<br>continues in parallel with next<br>activities in order to fill SSMM |   |   |
|             | "Enter burst mode duration in seconds: (default is 3600)"                                                          | 3600             |                 |                                                                                                    |   |   |
|             | Enter a value of 3600 and click OK                                                                                 |                  |                 |                                                                                                    |   |   |

| Date:    |                   | Time:                         | Operator: | Product-Assurance: |
|----------|-------------------|-------------------------------|-----------|--------------------|
| Doc. No: | HP-2-ASED-TP-0193 |                               |           | Page <b>45</b>     |
| Issue:   | 1                 |                               |           |                    |
| Date:    | 27.08.08          | File: HP-2-ASED-TP-0193_1.doc |           |                    |

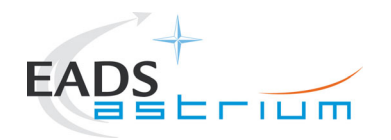

| Step<br>No. | Test-Step-Description                                                                                                    | Nominal<br>Value   | Actual<br>Value | Remarks                                                                      | Р | N |
|-------------|----------------------------------------------------------------------------------------------------|--------------------|-----------------|------------------------------------------------------------------------------|---|---|
| 510         | Back to Master, Z010999MCVT085_IST_RMS_ASTRIUM<br>Reply to the prompt:<br><i>"Start MTL service disabling release of ALL SSID"</i> | CONFIRM            |                 | Open an OnBoardQueue Display                                                 |   |   |
|             | ⇒ Click the button "Confirm" to continue                                                                                           |                    |                 |                                                                              |   |   |
| 520         | During Z010999MCVT085_IST_RMS_ASTRIUM, at prompt:<br>"Press OK only AFTER MTL upload completion"                                   |                    |                 | MTL_rms_init is called<br>asynchronously.<br>This sequence will upload 2 MTL |   |   |
|             | Do NOT press OK but continue to the next step (the procedure will indicate when to press OK at the appropriate                     | No Action required |                 | segments OD344-345 and OD345-346                                             |   |   |
|             | time).                                                                                                    |                    |                 |                                                                              |   |   |
|             |                                                                                                    |                    |                 |                                                                              |   |   |

| Date:    |                   | Time:                         | Operator: | Product-Assurance: |
|----------|-------------------|-------------------------------|-----------|--------------------|
|          |                   |                               |           |                    |
| Doc. No: | HP-2-ASED-TP-0193 |                               |           | Page <b>46</b>     |
| Issue:   | 1                 |                               |           |                    |
| Date:    | 27.08.08          | File: HP-2-ASED-TP-0193_1.doc |           |                    |

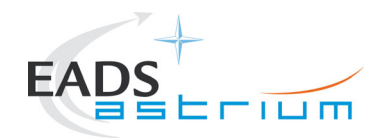

| Step<br>No. | Test-Step-Description                                                                                                    | Nominal<br>Value   | Actual<br>Value | Remarks | Р | N |
|-------------|----------------------------------------------------------------------------------------------------|--------------------|-----------------|---------|---|---|
| 530         | During MTL_rms_init.tcl at the prompt:                                                                                                    |                    |                 |         |   |   |
|             | "Script is going to load 2 files for ODs 344-345 and 345-346"                                                                                                    |                    |                 |         |   |   |
|             | <ul> <li>⇒ Open an ON BOARD QUEUE display (if not already open)</li> <li>⇒ Filter TM PKT histories with TM(1,7), TM(1,8) and TM(1,2)</li> <li>to monitor completed, failed or not acknowledged TCs</li> <li>⇒ press OK</li> </ul> | PASS<br>PASS<br>OK |                 |         |   |   |

| Date:    |                   | Time:                         | Operator: | Product-Assurance: |
|----------|-------------------|-------------------------------|-----------|--------------------|
|          |                   |                               |           |                    |
| Doc. No: | HP-2-ASED-TP-0193 |                               |           | Page <b>47</b>     |
| Issue:   | 1                 |                               |           |                    |
| Date:    | 27.08.08          | File: HP-2-ASED-TP-0193_1.doc |           |                    |

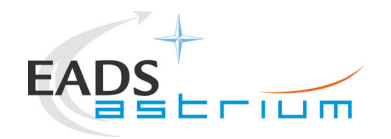

| Step<br>No. | Test-Step-Description                                                   | Nominal<br>Value | Actual<br>Value | Remarks                           | Ρ | N |
|-------------|-------------------------------------------------------------------------|------------------|-----------------|-----------------------------------|---|---|
| 540         | During MTL_rms_init.tcl at the prompt:                                  |                  |                 | For the last check, you will need |   |   |
|             |                                                                         |                  |                 | to stop and put live the TC       |   |   |
|             | "Click OK when the next MTL can be loaded (completion flag              |                  |                 | history display many times until  |   |   |
|             | on last load command)"                                                  |                  |                 | every "load TC" commands are      |   |   |
|             | $\rightarrow$ share that we TM(4.0) as TM(4.0) have been seen in the    | DACO             |                 | yellow or green.                  |   |   |
|             | $\Rightarrow$ check that no TM(1,8) or TM(1,2) have been received       | PASS             |                 |                                   |   |   |
|             | $rac{1}{1}$ check that TM(1.7) have been received throughout the        | PASS             |                 |                                   |   |   |
|             |                                                                         | F A00            |                 |                                   |   |   |
|             | $\Rightarrow$ check that the CCS had finished processing all TCs of the | ОК               |                 |                                   |   |   |
|             | last MTL (no completion flag is P, pending)                             |                  |                 |                                   |   |   |
|             |                                                                         |                  |                 |                                   |   |   |
|             | ⇔ press OK                                                              |                  |                 |                                   |   |   |
|             |                                                                         |                  |                 |                                   |   |   |
|             |                                                                         |                  |                 |                                   |   |   |
| 550         | Repeat previous step to load second file then back to the               |                  |                 |                                   |   |   |
|             | prompt in Z010999MCVT085_IST_RMS_ASTRIUM                                |                  |                 |                                   |   |   |
|             |                                                                         |                  |                 |                                   |   |   |
|             | "Press OK only AFTER MTL upload completion"                             | OK               |                 |                                   |   |   |
|             |                                                                         |                  |                 |                                   |   |   |
|             | ⇒ piess OK                                                              |                  |                 |                                   |   |   |
|             |                                                                         |                  |                 |                                   |   |   |

| Date:    |                   | Time:                         | Operator: | Product-Assurance: |
|----------|-------------------|-------------------------------|-----------|--------------------|
|          |                   |                               |           |                    |
| Doc. No: | HP-2-ASED-TP-0193 |                               |           | Page <b>48</b>     |
| Issue:   | 1                 |                               |           |                    |
| Date:    | 27.08.08          | File: HP-2-ASED-TP-0193_1.doc |           |                    |

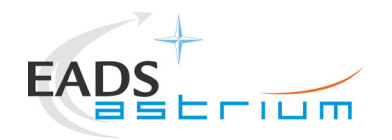

| Step<br>No. | Test-Step-Description                                                                                                    | Nominal<br>Value | Actual<br>Value | Remarks                                                                                                    | Р | N |
|-------------|----------------------------------------------------------------------------------------------------|------------------|-----------------|----------------------------------------------------------------------------------------------------|---|---|
| 560         | Back to<br>P102999SCVT913_ASDGENPACS_BurstMode<br>When prompted:<br><i>"Is the data flow finished ?"</i><br>⇒ press OK<br>Script completes commanding and terminates.<br>Do not continue until the script has finished | ОК               |                 | Verify that the the VC1 .txt and<br>.bin files in the test session's<br>TMDUMP folder are no longer<br>increasing in size.<br>This is the only way of telling that<br>the dataflow is finished. |   |   |
| 570         | Back to Master,<br>Z010999MCVT085_IST_RMS_ASTRIUM<br>COMMAND THE S/C BUS PROFILE TO 4 (PACS PRIME)                                                                                                    | CONFIRM          |                 |                                                                                                    |   |   |
| 580         | During<br>Z010999MCVT085_IST_RMS_ASTRIUM<br>"STATUS SPACECRAFT (RMS Starting Point)"<br>⇔ Click the button "Confirm" to continue                                                                                       | CONFIRM          |                 |                                                                                                    |   |   |

| Date:    |                   | Time:                         | Operator: | Product-Assurance: |
|----------|-------------------|-------------------------------|-----------|--------------------|
|          |                   |                               |           |                    |
| Doc. No: | HP-2-ASED-TP-0193 |                               |           | Page <b>49</b>     |
| Issue:   | 1                 |                               |           |                    |
| Date:    | 27.08.08          | File: HP-2-ASED-TP-0193_1.doc |           |                    |

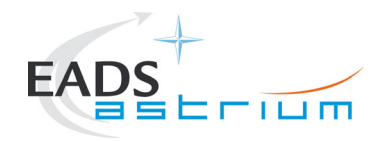

| Step              | Test-Step-Description                                                                                                    | Nominal | Actual | Remarks | Р | N |
|-------------------|----------------------------------------------------------------------------------------------------|---------|--------|---------|---|---|
| <b>No.</b><br>590 | During<br>IST_STATUS<br>At prompt<br>"Do you want to Stop and notice for each failure"<br>⇔ Click the button "NO" to continue | NO      | Value  |         |   |   |
| 600               | During<br>Z010999MCVT153_IST_STATUS<br>⇔ CHECK STATUS then click the button "OK" to continue                                  | ок      |        |         |   |   |
|                   | END OF INITIAL CONFIGURATION                                                                                                  |         |        |         |   |   |

| Date:    |                   | Time:                         | Operator: | Product-Assurance: |
|----------|-------------------|-------------------------------|-----------|--------------------|
|          |                   |                               |           |                    |
| Doc. No: | HP-2-ASED-TP-0193 |                               |           | Page <b>50</b>     |
| Issue:   | 1                 |                               |           |                    |
| Date:    | 27.08.08          | File: HP-2-ASED-TP-0193_1.doc |           |                    |

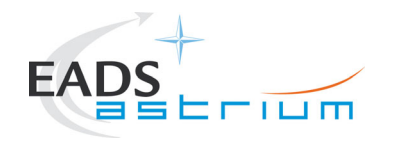

| Step | Test-Step-Description                                     | Nominal | Actual | Remarks | Ρ | N |
|------|-----------------------------------------------------------|---------|--------|---------|---|---|
| NO.  |                                                           | value   | value  |         |   |   |
| 610  | Z010999MCVT085 IST RMS ASTRIUM                            |         |        |         |   |   |
|      | "MTL Execution"                                           | CONFIRM |        |         |   |   |
|      | ⇒ Click the button "Confirm" to continue                  |         |        |         |   |   |
| 620  | During<br>Z010999MCVT085_IST_RMS_ASTRIUM                  |         |        |         |   |   |
|      | "Click OK when You want to start the MTL"                 | ОК      |        |         |   |   |
|      | ⇒ Click the button "OK" to continue                       |         |        |         |   |   |
| 630  | During<br>Z010999MCVT085_IST_RMS_ASTRIUM                  |         |        |         |   |   |
|      | "Check that all SSIDs are enabled"                        | ОК      |        |         |   |   |
|      | ⇒ Perform activity then click the button "OK" to continue |         |        |         |   |   |
| 640  | During<br>Z010999MCVT085_IST_RMS_ASTRIUM                  |         |        |         |   |   |
|      | "Downlink and delete CEL A and B"                         | Confirm |        |         |   |   |
|      | ⇒ Click the button "Confirm" to continue                  |         |        |         |   |   |

 Date:
 Time:
 Operator:
 Product-Assurance:

 Doc. No:
 HP-2-ASED-TP-0193
 Page 51

 Issue:
 1

 Date:
 27.08.08
 File: HP-2-ASED-TP-0193\_1.doc

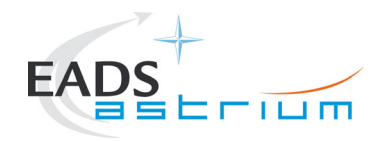

| Step<br>No. | Test-Step-Description                                                                                                    | Nominal<br>Value | Actual<br>Value | Remarks | Р | N |
|-------------|----------------------------------------------------------------------------------------------------|------------------|-----------------|---------|---|---|
| 650         | During<br>Z010999MCVT085_IST_RMS_ASTRIUM<br>"Setting TM/TC DFE for AD mode commanding"<br>⇔ Click the button "Confirm" to continue | CONFIRM          |                 |         |   |   |
| 660         | During<br>Z010999MCVT085_IST_RMS_ASTRIUM<br>"Locking XPND-1"<br>⇔ Click the button "Confirm" to continue                           | CONFIRM          |                 |         |   |   |

| Date:    |                   | Time:                         | Operator: | Product-Assurance: |
|----------|-------------------|-------------------------------|-----------|--------------------|
|          |                   |                               |           |                    |
| Doc. No: | HP-2-ASED-TP-0193 |                               |           | Page <b>52</b>     |
| Issue:   | 1                 |                               |           |                    |
| Date:    | 27.08.08          | File: HP-2-ASED-TP-0193_1.doc |           |                    |

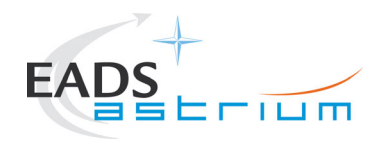

| Step<br>No. | Test-Step-Description                                                                                        | Nominal<br>Value | Actual<br>Value | Remarks                                                                                                    | Ρ | N |
|-------------|----------------------------------------------------------------------------------------------------|------------------|-----------------|----------------------------------------------------------------------------------------------------|---|---|
| 670         | During<br>Z010999MCVT085_IST_RMS_ASTRIUM<br>"OD management start''''<br>⇔ Click button "Confirm" to continue | CONFIRM          |                 | The sequence waits until the<br>content of the shared variable<br>"phase" (set by date_watch.tcl<br>sequence) becomes "DTCP1".<br>Then calls asynchronously the<br>script<br>Z010999MCVT091_IST_RMS_D<br>TCP<br>with argument DTCP1<br>Continue to<br>- section 7.3 DTCP3 |   |   |

| Date:    |                   | Time:                         | Operator: | Product-Assurance: |
|----------|-------------------|-------------------------------|-----------|--------------------|
|          |                   |                               |           |                    |
| Doc. No: | HP-2-ASED-TP-0193 |                               |           | Page <b>53</b>     |
| Issue:   | 1                 |                               |           |                    |
| Date:    | 27.08.08          | File: HP-2-ASED-TP-0193_1.doc |           |                    |

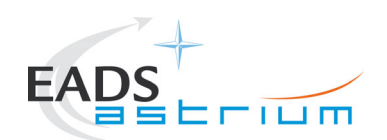

#### 7.2 OD0345: HIFI PRIME

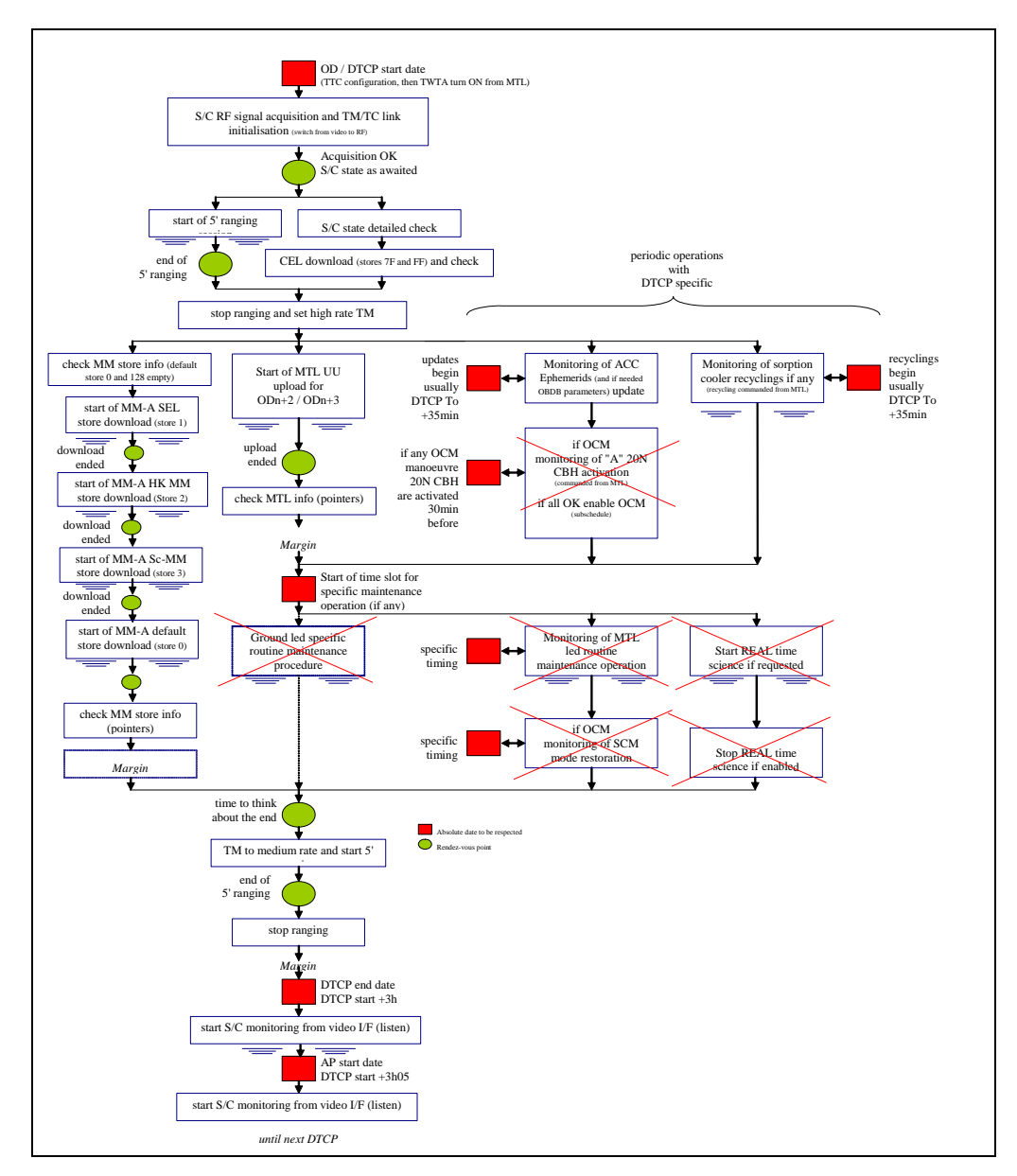

#### Figure 3 – Generic DTCP + AP operations

| Date:    |               | Time:                         | Operator: | Product-Assurance: |         |
|----------|---------------|-------------------------------|-----------|--------------------|---------|
|          |               |                               |           |                    |         |
| Doc. No: | HP-2-ASED-TP- |                               |           | F                  | Page 54 |
| Issue:   | 1             |                               |           |                    |         |
| Date:    | 27.08.08      | File: HP-2-ASED-TP-0193_1.doc |           |                    |         |

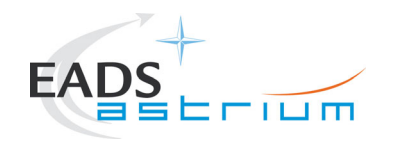

Herschel

### 7.2.1 DTCP-1

Note:

All DTCPs have the same structure except DTCP 2 (that is totally missed as per IST Spec). The following steps apply to DTCP 1 - 3 - 4 (with small highlighted differences). In DTCP 2 the operator has just to wait until the end of AP2 and beginning of DTCP 3.

| Step No. | Test-Step-Description                               | Nominal | Actual Value | Remarks                         | Ρ | Ν |
|----------|-----------------------------------------------------|---------|--------------|---------------------------------|---|---|
|          |                                                     | Value   |              |                                 |   |   |
|          | Z010999MCVT091_IST_RMS_DTCP                         |         |              |                                 |   |   |
| 10       | Reply to the prompt:                                | YES     |              |                                 |   |   |
|          |                                                     |         |              |                                 |   |   |
|          | 2010999MCV1091_IS1_RMS_DTCP                         |         |              |                                 |   |   |
| 20       | Reply to the prompt:                                | Confirm |              |                                 |   |   |
|          | "Switching from Umbilical to RF (TC and             |         |              |                                 |   |   |
|          | TM)"                                                |         |              |                                 |   |   |
|          | Z010999MCVT091_IST_RMS_DTCP                         |         |              | RF downlink switched to 150Kbps |   |   |
| 30       | Reply to the prompt:<br>"Start ranging <sub>"</sub> | Confirm |              |                                 |   |   |

| Date:    |                   | Time:                         | Operator: | Product-Assurance: |
|----------|-------------------|-------------------------------|-----------|--------------------|
|          |                   |                               |           |                    |
| Doc. No: | HP-2-ASED-TP-0193 |                               |           | Page <b>55</b>     |
| Issue:   | 1                 |                               |           |                    |
| Date:    | 27.08.08          | File: HP-2-ASED-TP-0193_1.doc |           |                    |

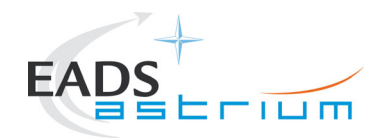

| Step No | b. Test-Step-Description                                                                                                    | Nominal<br>Value | Actual Value | Remarks                                                                                                    | Ρ | Ν |
|---------|----------------------------------------------------------------------------------------------------|------------------|--------------|----------------------------------------------------------------------------------------------------|---|---|
| 40      | Z010999MCVT091_IST_RMS_DTCP<br>Reply to the prompt:<br>"SETUP OF THE DTCP TRACING OF EPHEMERIDES<br>AND OF COOLER RECYCLING (IF ANY)" | Confirm          |              | Asynchronous tasks let sequences run in<br>parallel. Log messages will be reported at<br>the end if they have not completed before<br>end of the current DTCP |   |   |
| 50      | <b>Z010999MCVT090_IST_DTCP_TRACE_EPH</b><br>Reply to prompt:<br>SET UP ephemerides update monitoring                                  | Confirm          |              | Note down the time tag of the TC to update the ephemerides from the On Board Queue.                                                                           |   |   |
| 60      | Z010999MCVT091_IST_RMS_DTCP<br>Reply to the prompt:<br>"CEL downloading & stop ranging"                                               | Confirm          |              | Note: if no TM (1, 2), TM (1, 8), TM (5, 2)<br>and TM (5, 4) has been received from board<br>after IST_START the CEL is empty.                                |   |   |
| 70      | D102159SCVT188_IST_DUMP_PKT_STORE Press ENDTS to continue                                                                             | END TS           |              |                                                                                                    |   |   |
| 80      | Z010999MCVT091_IST_RMS_DTCP<br>Reply to the prompt:<br>"Set TM DownLink to: high rate"                                                | Confirm          |              |                                                                                                    |   |   |

| Date:    |                   | Time:                         | Operator: | Product-Assurance: |
|----------|-------------------|-------------------------------|-----------|--------------------|
| Doc. No: | HP-2-ASED-TP-0193 |                               |           | Page 56            |
| Issue:   | 1                 |                               |           |                    |
| Date:    | 27.08.08          | File: HP-2-ASED-TP-0193_1.doc |           |                    |

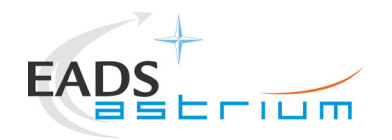

| Step No. | Test-Step-Description                                                                                                   | Nominal<br>Value | Actual Value | Remarks                                                                                                    | Ρ | N |
|----------|----------------------------------------------------------------------------------------------------|------------------|--------------|----------------------------------------------------------------------------------------------------|---|---|
| 90       | Z010999MCVT091_IST_RMS_DTCP<br>Reply to the prompt:<br>"Check from TM Pkt History (all APIDS<br>that TM is coming down" | ОК               |              | When TM is coming down, it means that the MTL has commanded the switch to RF link in high rate                     |   |   |
|          | Z010999MCVT091_IST_RMS_DTCP                                                                                             |                  |              | Asynchronous task.                                                                                                 |   |   |
| 100      | Reply to the prompt:<br>SSMM Packet Stores Download"                                                                    | Confirm          |              | D102159SCVT182_DUMP_PKT_STORE_RM<br>S_DTCP DTCP1<br>Continue in parallel with with<br>steps 110 to 210, then press |   |   |
|          |                                                                                                    |                  |              | ENDTS when sequence<br>D102159SCVT182_DUMP_PKT_STORE_RM<br>S_DTCP prompts.                                         |   |   |
| 110      | Z010999MCVT091_IST_RMS_DTCP<br>Reply to the prompt:<br>"Start uploading the next MTL"                                   | Confirm          |              | Note that for MTL upload TC aggregation is enabled (disabled at the end of upload)                                 |   |   |

| Date:    |                   | Time:                         | Operator: | Product-Assurance: |
|----------|-------------------|-------------------------------|-----------|--------------------|
|          |                   |                               |           |                    |
| Doc. No: | HP-2-ASED-TP-0193 |                               |           | Page <b>57</b>     |
| Issue:   | 1                 |                               |           |                    |
| Date:    | 27.08.08          | File: HP-2-ASED-TP-0193_1.doc |           |                    |

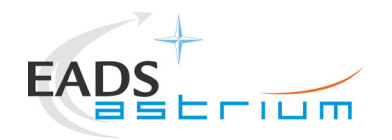

| Step No. Test-Step-Description |                                                                 | Nominal<br>Value | Actual Value | Remarks                                   |  | N |
|--------------------------------|-----------------------------------------------------------------|------------------|--------------|-------------------------------------------|--|---|
|                                | Z010999MCVT091_IST_RMS_DTCP                                     |                  |              |                                           |  |   |
|                                | Reply to the prompt:                                            |                  |              |                                           |  |   |
| 120                            | "While uploading the next MTL, please                           | OK               |              | Plot parameters in TM plotting tool       |  |   |
|                                | check that DE081170 (NrOfTcsInMtl) and                          |                  |              |                                           |  |   |
|                                | DE82F170 (MtlTcCnt) are consistently                            |                  |              |                                           |  |   |
|                                | updated"                                                        |                  |              |                                           |  |   |
|                                | Z010999MCVT091_IST_RMS_DTCP                                     |                  |              |                                           |  |   |
|                                |                                                                 |                  |              |                                           |  |   |
|                                | Reply to prompt:                                                |                  |              |                                           |  |   |
| 130                            | "Uploading MTL OD0346-0347?"                                    | OK               |              |                                           |  |   |
|                                |                                                                 |                  |              |                                           |  |   |
|                                | ⇔ press OK                                                      |                  |              |                                           |  |   |
|                                |                                                                 |                  |              |                                           |  |   |
|                                | Z010999MCVT091_IST_RMS_DTCP                                     |                  |              | MTL rms dtcp1 is called asynchronously.   |  |   |
|                                |                                                                 |                  |              | This sequence will upload all segments of |  |   |
|                                | Reply to the prompt:                                            |                  |              | MTL OD 0346-0347                          |  |   |
| 140                            | "Press OK only AFTER MTL upload completion"                     | WAIT             |              |                                           |  |   |
|                                |                                                                 |                  |              |                                           |  |   |
|                                | $\Rightarrow$ first perform following 2 steps and then continue |                  |              |                                           |  |   |
|                                | procedure from the subsequent step                              |                  |              |                                           |  |   |

| Date:    |                   | Time:                         | Operator: | Product-Assurance: |
|----------|-------------------|-------------------------------|-----------|--------------------|
|          |                   |                               |           |                    |
| Doc. No: | HP-2-ASED-TP-0193 |                               |           | Page <b>58</b>     |
| Issue:   | 1                 |                               |           |                    |
| Date:    | 27.08.08          | File: HP-2-ASED-TP-0193_1.doc |           |                    |

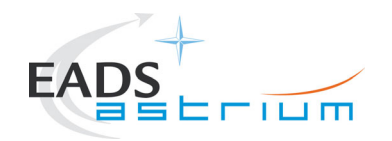

| Step No.                    | Test-Step-Descriptior                                                                                                    | 1                                                                                                    | Nominal<br>Value           | Actual Value | Remarks                                                                        | F                                                                              | 2  | Ν            |
|-----------------------------|----------------------------------------------------------------------------------------------------|----------------------------------------------------------------------------------------------------|----------------------------|--------------|--------------------------------------------------------------------------------|--------------------------------------------------------------------------------|----|--------------|
| 150                         | During MTL_rms_dtcp1.te<br>"Script is going to load 1 t<br>⇒ Open an ON BOARD (<br>⇒ Filter TM PKT histories<br>TM(1,2) to monitor compl<br>acknowledged TCs<br>⇒ press OK                                                                               | cl at the prompt:<br>file for ODs 0346-0347"<br>QUEUE display<br>s with TM(1,7), TM(1,8) and<br>eted, failed or not                                                                     | PASS<br>PASS<br>OK         |              |                                                                                |                                                                                |    |              |
| 160                         | During <b>MTL_rms_dtcp1.</b><br>"Click OK when the MTL<br>on last load command)"<br>⇔ check that no TM(1,8)<br>received during the upload<br>⇔ check that TM(1,7) hav<br>the upload<br>⇔ check that the CCS ha<br>of the last MTL (no comp<br>⇔ press OK | <b>tcl</b> at the prompt:<br>load complete (completion flag<br>or TM(1,2) have been<br>id<br>ve been received throughout<br>d finished processing all TCs<br>letion flag is P, pending) | PASS<br>PASS<br>PASS<br>OK |              | For the last check,<br>put live the TC his<br>until every "load T<br>or green. | you will need to stop and<br>tory display many times<br>C" commands are yellow |    |              |
| Date:                       | <u> </u>                                                                                                    | Time:                                                                                                    | 1                          | Operator:    |                                                                                | Product-Assurance:                                                             |    |              |
| Doc. No:<br>Issue:<br>Date: | HP-2-ASED-TP-0193<br>1<br>27.08.08                                                                                                    | I<br>File: HP-2-ASED-TP-0193_1.doc                                                                                                    |                            |              |                                                                                |                                                                                | Pa | ge <b>59</b> |

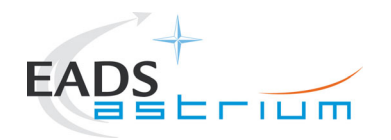

| Step No. Test-Step-Description |                                                           | Nominal<br>Value | Actual Value | Remarks |  | Ν |
|--------------------------------|-----------------------------------------------------------|------------------|--------------|---------|--|---|
|                                | Back to the prompt in Z010999MCVT091_IST_RMS_DTCP         |                  |              |         |  |   |
| 170                            | "Press OK only after completion of the MTLs upload"       | ок               |              |         |  |   |
|                                | ⇔ press OK                                                |                  |              |         |  |   |
|                                | During<br>Z010999MCVT085_IST_RMS_ASTRIUM                  |                  |              |         |  |   |
| 180                            | "Check that all SSIDs are enabled"                        | ок               |              |         |  |   |
|                                | ⇔ Perform activity then click the button "OK" to continue |                  |              |         |  |   |

| Date:    |                   | Time:                         | Operator: | Product-Assurance: |
|----------|-------------------|-------------------------------|-----------|--------------------|
|          |                   |                               |           |                    |
| Doc. No: | HP-2-ASED-TP-0193 |                               |           | Page <b>60</b>     |
| Issue:   | 1                 |                               |           |                    |
| Date:    | 27.08.08          | File: HP-2-ASED-TP-0193_1.doc |           |                    |

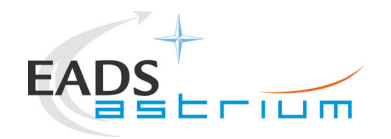

| Step No. | Test-Step-Description                                                            | Nominal<br>Value | Actual Value | Remarks                                                                                                    | Р | Ν |
|----------|----------------------------------------------------------------------------------|------------------|--------------|----------------------------------------------------------------------------------------------------|---|---|
|          | Z010999MCVT091_IST_RMS_DTCP                                                      |                  |              | This test checks the status of the asynchronous activities:                                                                                                    |   |   |
|          | Reply to the prompt:<br>"Check synchronization between end of MT                 | Ľ                |              | - next MTL upload                                                                                                    |   |   |
| 190      | upload and start maintenance tasks"                                              | Confirm          |              | It waits until the completion of all these activities then returns to the operator.                                                                                             |   |   |
|          |                                                                                  |                  |              | If the MTL upload is still running,<br>date_watch.tcl gives a warning to<br>SUSPEND the sequence and the operator<br>should check that there are no problems<br>with the upload |   |   |
| 200      | Z010999MCVT091_IST_RMS_DTCP<br>Reply to the prompt:<br>"Start maintenance tasks" | Confirm          |              | There are no maintenance tasks defined for the RMS.                                                                                                    |   |   |

| Date:    |                   | Time:                         | Operator: | Product-Assurance: |
|----------|-------------------|-------------------------------|-----------|--------------------|
|          |                   |                               |           |                    |
| Doc. No: | HP-2-ASED-TP-0193 |                               |           | Page <b>61</b>     |
| Issue:   | 1                 |                               |           |                    |
| Date:    | 27.08.08          | File: HP-2-ASED-TP-0193_1.doc |           |                    |

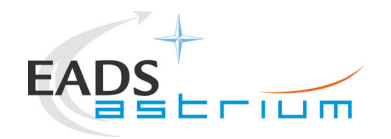

| Step No. Test-Step-Description |                                          | Nominal<br>Value | Actual Value | Remarks                                                                    | Р | Ν |
|--------------------------------|------------------------------------------|------------------|--------------|----------------------------------------------------------------------------|---|---|
|                                | Z010999MCVT091_IST_RMS_DTCP              |                  |              | The sequence waits until the end of the SSMM download (asynchronous task). |   |   |
|                                | Reply to the prompt:                     |                  |              |                                                                            |   |   |
|                                | "Check synchronization between end of    |                  |              | If the SSMM download is still running 45                                   |   |   |
| 210                            | SSMM packet stores download and MTL      | Confirm          |              | minutes before the end of the DTCP,                                        |   |   |
| 210                            | operations"                              | Commit           |              | date_watch.tcl gives a warning, asks the                                   |   |   |
|                                |                                          |                  |              | user to issue the commands to stop the                                     |   |   |
|                                |                                          |                  |              | download (8, 4) and TERMINATE the                                          |   |   |
|                                |                                          |                  |              | sequence at an appropriate time (i.e. before starting ranging)             |   |   |
|                                | Z010999MCVT091_IST_RMS_DTCP              |                  |              | Starting ranging).                                                         |   |   |
| 220                            | Reply to the prompt:                     | Confirm          |              |                                                                            |   |   |
|                                | "Set TM DownLink to: Medium rate and     |                  |              |                                                                            |   |   |
|                                | perform 5 minutes ranging"               |                  |              |                                                                            |   |   |
|                                | Z010999MCVT091_IST_RMS_DTCP              |                  |              |                                                                            |   |   |
| 230                            | Reply to the prompt:                     | Confirm          |              |                                                                            |   |   |
|                                | "Check end of DTCP and reset video link" |                  |              |                                                                            |   |   |

| Date:    |                   | Time:                         | Operator: | Product-Assurance: |
|----------|-------------------|-------------------------------|-----------|--------------------|
| Doc. No: | HP-2-ASED-TP-0193 |                               | 1         | Page <b>62</b>     |
| Issue:   | 1                 |                               |           |                    |
| Date:    | 27.08.08          | File: HP-2-ASED-TP-0193_1.doc |           |                    |

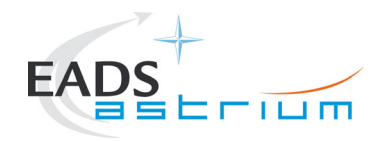

| Step No. | Test-Step-Description                                                        | Nominal<br>Value | Actual Value | Remarks                                                                                                    | Ρ | Ν |
|----------|------------------------------------------------------------------------------|------------------|--------------|----------------------------------------------------------------------------------------------------|---|---|
| 240      | Z010999MCVT091_IST_RMS_DTCP<br>Reply to the prompt: "At around end of DTCP.' | ОК               |              | Around the end of the DTCP (e.g. 10<br>minutes before) give the OK to set up the<br>transmission back to video (i.e. test time =<br>2009.138.11.10.00).<br>The downlink is also switched back to HBR<br>(1.5Mbps) for the next AP |   |   |
| 250      | Z010999MCVT090_IST_DTCP_TRACE_EPH Click ENDTS to continue                    | ENDTS            |              | If it appears.                                                                                                    |   |   |
| 260      | Z010999MCVT091_IST_RMS_DTCP<br>Click ENDTS to continue                       | ENDTS            |              |                                                                                                    |   |   |

| Date:    |                   | Time:                         | Operator: | Product-Assurance: |
|----------|-------------------|-------------------------------|-----------|--------------------|
|          |                   |                               |           |                    |
| Doc. No: | HP-2-ASED-TP-0193 |                               |           | Page <b>63</b>     |
| Issue:   | 1                 |                               |           |                    |
| Date:    | 27.08.08          | File: HP-2-ASED-TP-0193_1.doc |           |                    |

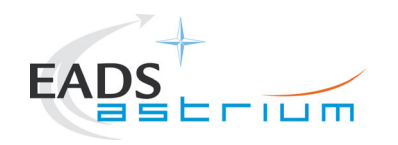

Herschel

### 7.2.2 AP-1

No planned operator activities. However execution of MTL will be monitored and in the in event of anomaly information acquired and recovery/safing actions initiated.

| Date:    |                   | Time:                         | Operator: | Product-Assurance: |
|----------|-------------------|-------------------------------|-----------|--------------------|
| Doc. No: | HP-2-ASED-TP-0193 |                               |           | Page <b>64</b>     |
| Issue:   | 1                 |                               |           |                    |
| Date:    | 27.08.08          | File: HP-2-ASED-TP-0193_1.doc |           |                    |

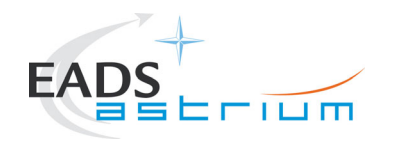

Herschel

#### 7.3 OD0346: PACS PRIME

#### 7.3.1 DTCP-2

No ground operations (to simulate missed communication). However execution of MTL will be monitored and in the in event of anomaly information acquired and recovery/safing actions initiated. Downlink remains in 1.5Mbps (on umbilical).

#### 7.3.2 AP-2

No planned operator activities. However execution of MTL will be monitored and in the in event of anomaly information acquired and recovery/safing actions initiated.

| Date:    |                   | Time:                         | Operator: | Product-Assurance: |
|----------|-------------------|-------------------------------|-----------|--------------------|
| Doc. No: | HP-2-ASED-TP-0193 |                               |           | Page 65            |
| Issue:   | 1                 |                               |           |                    |
| Date:    | 27.08.08          | File: HP-2-ASED-TP-0193_1.doc |           |                    |

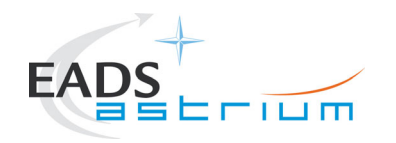

### 7.4 OD0347: SPIRE PHOTOMETRY

### 7.4.1 DTCP-3

| Step No. | Test-Step-Description                                | Nominal | Actual Value | Remarks | Р | N |
|----------|------------------------------------------------------|---------|--------------|---------|---|---|
|          |                                                      | Value   |              |         |   |   |
|          | DTCP3 - note:                                        |         |              |         |   |   |
|          | The sequence waits 99900 against start of DTCP3      |         |              |         |   |   |
|          | (should be say 15mins before) seconds after start of |         |              |         |   |   |
|          | DTCP1 (30.75hrs - necessary to reduce the volume of  |         |              |         |   |   |
|          | the logs).                                           |         |              |         |   |   |
| 10       | Than it waits until the value of the shared variable |         |              |         |   |   |
|          | "phase" changes into "DTCP3" (AP1, DTCP2 and AP2     |         |              |         |   |   |
|          | are over)                                            |         |              |         |   |   |
|          |                                                      |         |              |         |   |   |
|          | Then calls asynchronously the DTCP sequence with     |         |              |         |   |   |
|          | parameter DTCP3.                                     |         |              |         |   |   |
|          | Z010999MCVT091 IST RMS DTCP                          |         |              |         |   |   |
|          |                                                      |         |              |         |   |   |
| 20       | Reply to the prompt:                                 | YES     |              |         |   |   |
|          | "START HERSCHEL RMS DTCP3"                           |         |              |         |   |   |

| Date:    |                   | Time:                         | Operator: | Product-Assurance: |
|----------|-------------------|-------------------------------|-----------|--------------------|
|          |                   |                               |           |                    |
| Doc. No: | HP-2-ASED-TP-0193 |                               |           | Page <b>66</b>     |
| Issue:   | 1                 |                               |           |                    |
| Date:    | 27.08.08          | File: HP-2-ASED-TP-0193_1.doc |           |                    |

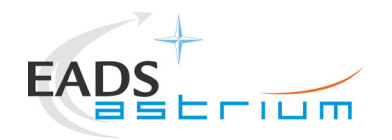

| Step No. | Test-Step-Description                                             | Nominal<br>Value | Actual Value | Remarks                                                                                                    | Р | N |
|----------|-------------------------------------------------------------------|------------------|--------------|----------------------------------------------------------------------------------------------------|---|---|
|          | Z010999MCVT091_IST_RMS_DTCP                                       |                  |              |                                                                                                    |   |   |
| 30       | Reply to the prompt:<br>"Switching from Umbilical to RF (TC and   | Confirm          |              |                                                                                                    |   |   |
|          | Z010999MCVT091_IST_RMS_DTCP                                       |                  |              | RF downlink switched to 150Kbps                                                                                                    |   |   |
| 40       | Reply to the prompt:<br>"Start ranging"                           | Confirm          |              |                                                                                                    |   |   |
|          | Z010999MCVT091_IST_RMS_DTCP                                       |                  |              | Asynchronous tasks let sequences run in                                                                                                    |   |   |
| 50       | Reply to the prompt:<br>"SETUP OF THE DTCP TRACING OF EPHEMERIDES | Confirm          |              | the end if they have not completed before<br>end of the current DTCP                                                                       |   |   |
|          | Z010999MCVT090_IST_DTCP_TRACE_CR<br>Reply to prompt:              |                  |              | Note down the time tag of the TC to start<br>SPIRE Cooler recycling (if in He2) on On<br>Board Queue.                                      |   |   |
| 60       |                                                                   | Confirm          |              | Note: in He1 the cooler recycling will not be<br>perfor med, do KILL the sequence and type<br>the following in the test conductor console: |   |   |

| Date:    |                   | Time:                         | Operator: | Product-Assurance: |
|----------|-------------------|-------------------------------|-----------|--------------------|
| Doc. No: | HP-2-ASED-TP-0193 | 1                             |           | Page <b>67</b>     |
| Issue:   | 1                 |                               |           |                    |
| Date:    | 27.08.08          | File: HP-2-ASED-TP-0193_1.doc |           |                    |

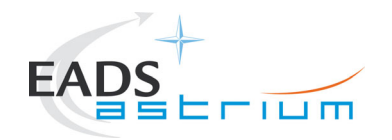

| Step No. | . Test-Step-Description                                                                                                  | Nominal<br>Value | Actual Value | Remarks                                                                                                    | Р | N |
|----------|----------------------------------------------------------------------------------------------------|------------------|--------------|----------------------------------------------------------------------------------------------------|---|---|
| 70       | Z010999MCVT090_IST_DTCP_TRACE_EPH                                                                                        | Confirm          |              | Note down the time tag of the TC to update the ephemerides from the On Board Queue.                                            |   |   |
|          | SET UP ephemerides update monitoring                                                                                     |                  |              |                                                                                                    |   |   |
| 80       | Z010999MCVT091_IST_RMS_DTCP<br>Reply to the prompt:<br>"CEL downloading & stop ranging"                                  | Confirm          |              | Note: if no TM (1, 2), TM (1, 8), TM (5, 2)<br>and TM (5, 4) has been received from board<br>after IST_START the CEL is empty. |   |   |
| 90       | D102159SCVT188_IST_DUMP_PKT_STORE Press ENDTS to continue                                                                | END TS           |              |                                                                                                    |   |   |
| 100      | Z010999MCVT091_IST_RMS_DTCP<br>Reply to the prompt:<br>"Set TM DownLink to: high rate"                                   | Confirm          |              |                                                                                                    |   |   |
| 110      | Z010999MCVT091_IST_RMS_DTCP<br>Reply to the prompt:<br>"Check from TM Pkt History (all APIDS) that TM is<br>coming down" | ОК               |              | When TM is coming down, it means that the MTL has commanded the switch to RF link in high rate                                 |   |   |

| Date:    |                   | Time:                         | Operator: | Product-Assurance: |
|----------|-------------------|-------------------------------|-----------|--------------------|
|          |                   |                               |           |                    |
| Doc. No: | HP-2-ASED-TP-0193 |                               |           | Page <b>68</b>     |
| Issue:   | 1                 |                               |           |                    |
| Date:    | 27.08.08          | File: HP-2-ASED-TP-0193_1.doc |           |                    |

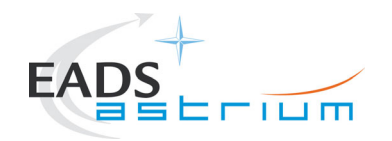

| Step No.                    | Test-Step-Description                                                                                    | 1                                                   | Nominal<br>Value | Actual Value | Remarks                                                                            |                                            | Ρ  | N             |
|-----------------------------|----------------------------------------------------------------------------------------------------|-----------------------------------------------------|------------------|--------------|------------------------------------------------------------------------------------|--------------------------------------------|----|---------------|
|                             | Z010999MCVT091_IST_                                                                                      | RMS_DTCP                                            |                  |              | Asynchronous t                                                                     | cask.                                      |    |               |
|                             | Reply to the prompt:<br>SSMM Packet Stores Dov                                                           | wnload"                                             |                  |              | D102159SCVT182<br>_DTCP DTCP3                                                      | 2_DUMP_PKT_STORE_RMS                       |    |               |
| 120                         |                                                                                                    |                                                     | Confir           | m            | Continue in pa<br>130 to 230, th                                                   | arallel with steps<br>nen press ENDTS when |    |               |
|                             |                                                                                                    |                                                     |                  |              | sequence<br>D102159SCVT182<br>DTCP prompts.                                        | 2_DUMP_PKT_STORE_RMS                       |    |               |
|                             | Z010999MCVT091_IST_                                                                                      | RMS_DTCP                                            |                  |              |                                                                                    |                                            |    |               |
| 130                         | Reply to the prompt:                                                                                     |                                                     | Confir           | m            |                                                                                    |                                            |    |               |
|                             | Z010999MCVT091_IST_                                                                                      | RMS_DTCP                                            |                  |              | Plot parameters in                                                                 | TM plotting tool                           |    |               |
| 140                         | Reply to the prompt:<br>"While uploading the next<br>DE081170 (NrOfTcsInMtl<br>are consistently updated" | MTL, please check that<br>) and DE82F170 (MtITcCnt) | ОК               |              |                                                                                    |                                            |    |               |
| 150                         | Z010999MCVT091_IST_                                                                                      | RMS_DTCP                                            | OK               |              | Note that for MTL upload TC aggregation is enabled (disabled at the end of upload) |                                            |    |               |
| 150                         | Reply to prompt:<br>uploading MTL OD0347-0348 plus Dummy MTL?                                            |                                                     | OR               |              |                                                                                    |                                            |    |               |
| Date:                       |                                                                                                    | Time:                                               |                  | Operator:    |                                                                                    | Product-Assurance:                         | 1  |               |
| Doc. No:<br>Issue:<br>Date: | HP-2-ASED-TP-0193<br>1<br>27.08.08                                                                       | File: HP-2-ASED-TP-0193_1.doc                       |                  |              |                                                                                    |                                            | Pa | age <b>69</b> |

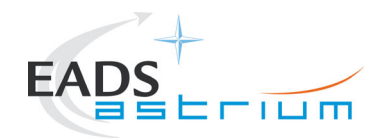

| Step No | b. Test-Step-Description                                        | Nominal<br>Value | Actual Value | Remarks                                                                              | Р | N |
|---------|-----------------------------------------------------------------|------------------|--------------|--------------------------------------------------------------------------------------|---|---|
|         | Z010999MCVT091_IST_RMS_DTCP                                     |                  |              | MTL_rms_dtcp3 is called asynchronously.<br>This sequence will upload all segments of |   |   |
|         | Reply to the prompt:                                            |                  |              | MTLs for OD0347-0348 and the dummy                                                   |   |   |
| 160     | "Press OK only AFTER MTL upload completion"                     | wait             |              | MTL timed for after DTCP4 (i.e. never executed)                                      |   |   |
|         | ⇒ first perform following 2 steps then continue                 |                  |              |                                                                                      |   |   |
|         | procedure from the subsequent step                              |                  |              |                                                                                      |   |   |
|         | During MTL_rms_dtcp3.tcl at the prompt:                         |                  |              |                                                                                      |   |   |
|         | "Script is going to call 2 files for OD 347-348 and             |                  |              |                                                                                      |   |   |
|         | Dummy starting 2009.140.13.15.00"                               |                  |              |                                                                                      |   |   |
|         |                                                                 | PASS             |              |                                                                                      |   |   |
| 170     | ⇔ Open an ON BOARD QUEUE display                                | PASS             |              |                                                                                      |   |   |
|         | $\Rightarrow$ Filter TM PKT histories with TM(1,7), TM(1,8) and | OK               |              |                                                                                      |   |   |
|         | TM(1,2) to monitor completed, failed or not                     |                  |              |                                                                                      |   |   |
|         |                                                                 |                  |              |                                                                                      |   |   |
|         |                                                                 |                  |              |                                                                                      |   |   |

| Date:    |                   | Time:                         | Operator: | Product-Assurance: |
|----------|-------------------|-------------------------------|-----------|--------------------|
|          |                   |                               |           |                    |
| Doc. No: | HP-2-ASED-TP-0193 |                               |           | Page <b>70</b>     |
| Issue:   | 1                 |                               |           |                    |
| Date:    | 27.08.08          | File: HP-2-ASED-TP-0193_1.doc |           |                    |

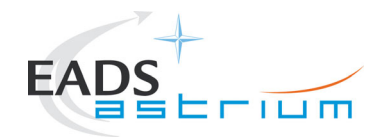

| Step No. Test-Step-Description |                                                                                                    | Nominal<br>Value           | Actual Value | Remarks                                                                                                    |  | N |
|--------------------------------|----------------------------------------------------------------------------------------------------|----------------------------|--------------|----------------------------------------------------------------------------------------------------|--|---|
| 180                            | <ul> <li>During MTL_rms_dtcp3.tcl at the prompt:</li> <li>"Click OK when the next MTL can be loaded (completion flag on last load command)"</li> <li>⇒ check that no TM(1,8) or TM(1,2) have been received during the upload</li> <li>⇒ check that TM(1,7) have been received throughout the upload</li> <li>⇒ check that the CCS had finished processing all TCs of the last MTL (no completion flag is P, pending)</li> <li>⇒ press OK</li> </ul> | PASS<br>PASS<br>PASS<br>OK |              | For the last check, you will need to stop and<br>put live the TC history display many times<br>until every "load TC" commands are yellow<br>or green. |  |   |
| 190                            | Back to the prompt in<br>Z010999MCVT091_IST_RMS_DTCP<br>"Press OK only AFTER MTL upload completion"<br>⇔ press OK                                                                                                    | ОК                         |              |                                                                                                    |  |   |

| Date:    |                   | Time:                         | Operator: | Product-Assurance: |
|----------|-------------------|-------------------------------|-----------|--------------------|
|          |                   |                               |           |                    |
| Doc. No: | HP-2-ASED-TP-0193 |                               |           | Page <b>71</b>     |
| Issue:   | 1                 |                               |           |                    |
| Date:    | 27.08.08          | File: HP-2-ASED-TP-0193_1.doc |           |                    |

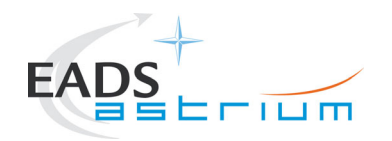

| Step No. | Test-Step-Description                                     | Nominal<br>Value | Actual Value | Remarks                                            | Р | N |
|----------|-----------------------------------------------------------|------------------|--------------|----------------------------------------------------|---|---|
|          | During<br>Z010999MCVT085_IST_RMS_ASTRIUM                  |                  |              |                                                    |   |   |
| 200      | "Check that all SSIDs are enabled"                        | ок               |              |                                                    |   |   |
|          | ⇒ Perform activity then click the button "OK" to continue |                  |              |                                                    |   |   |
|          | Z010999MCVT091_IST_RMS_DTCP                               |                  |              | This test checks the status of the                 |   |   |
|          | Reply to the prompt:                                      |                  |              | asynchronous MIL upload                            |   |   |
|          | "Check synchronization between end of MTL upload          |                  |              | It waits until the completion of all this activity |   |   |
|          | and start of maintenance tasks"                           |                  |              | then returns to the operator.                      |   |   |
| 210      |                                                           | Confirm          |              |                                                    |   |   |
|          |                                                           |                  |              | If the MIL upload is still running,                |   |   |
|          |                                                           |                  |              | date_watch.tcl gives a warning to                  |   |   |
|          |                                                           |                  |              | SUSPEND the sequence and the operator              |   |   |
|          |                                                           |                  |              | should check that there are no problems            |   |   |
|          |                                                           |                  |              | with the upload                                    |   |   |
|          | Z010999MCVT091_IST_RMS_DTCP                               |                  |              | There are no maintenance tasks defined for         |   |   |
| 220      | Reply to the prompt:                                      | Confirm          |              | the RMS.                                           |   |   |
|          | "Start maintenance tasks"                                 |                  |              |                                                    |   |   |

| Date:    |                   | Time:                         | Operator: | Product-Assurance: |
|----------|-------------------|-------------------------------|-----------|--------------------|
|          |                   |                               |           |                    |
| Doc. No: | HP-2-ASED-TP-0193 |                               |           | Page <b>72</b>     |
| Issue:   | 1                 |                               |           |                    |
| Date:    | 27.08.08          | File: HP-2-ASED-TP-0193_1.doc |           |                    |
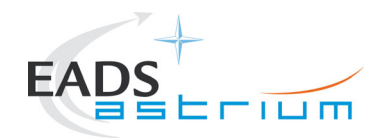

| Step No.        | . Test-Step-Description                                                                                          | Nominal<br>Value | Actual Value | Remarks                                                                                                    | P | N             |
|-----------------|----------------------------------------------------------------------------------------------------|------------------|--------------|----------------------------------------------------------------------------------------------------|---|---------------|
|                 | Z010999MCVT091_IST_RMS_DTCP                                                                                      |                  |              | The sequence waits until the end of the SSMM download (asynchronous task).                                                                                                    |   |               |
| 230             | Reply to the prompt:<br>"Check synchronization between end of SSMM packet<br>stores download and MTL operations" | Confirm          | 1            | If the SSMM download is still running 45<br>minutes before the end of the DTCP,<br>date_watch.tcl gives a warning, asks the<br>user to issue the commands to stop the<br>download (8, 4) and TERMINATE the<br>sequence            |   |               |
|                 | Z010999MCVT091_IST_RMS_DTCP                                                                                      |                  |              |                                                                                                    |   |               |
| 240             | Reply to the prompt:<br>"Set TM DownLink to: Medium rate and<br>perform 5 minutes ranging"                       | Confirm          | 1            |                                                                                                    |   |               |
|                 | Z010999MCVT091 IST RMS DTCP                                                                                      |                  |              |                                                                                                    |   |               |
| 250             | Reply to the prompt:                                                                                             | Confirm          | 1            |                                                                                                    |   |               |
|                 | "Check end of DTCP and reset video link"                                                                         |                  |              |                                                                                                    |   |               |
| 260             | Reply to the prompt: "At around end of DTCP."                                                                    | ОК               |              | Around the end of the DTCP (e.g. 10<br>minutes before) give the OK to set up the<br>transmission back to video (i.e. test time =<br>2009.139.18.10.00).<br>The downlink is also switched back to HBR<br>(1.5Mbps) for the next AP |   |               |
| Date:           | Time:                                                                                                    | (                | Operator:    | Product-Assurance:                                                                                                    |   |               |
|                 |                                                                                                    |                  |              |                                                                                                    |   |               |
| Doc. No:        | HP-2-ASED-TP-0193                                                                                                |                  |              |                                                                                                    | Р | age <b>73</b> |
| issue:<br>Date: | 1 27 08 08 File: HP-2-ASED-TP-0193 1.doc                                                                         |                  |              |                                                                                                    |   |               |

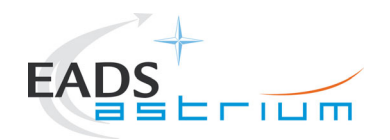

| Step No. | Test-Step-Description             | Nominal<br>Value | Actual Value | Remarks        | Р | N |
|----------|-----------------------------------|------------------|--------------|----------------|---|---|
| 070      | Z010999MCVT090_IST_DTCP_TRACE_EPH |                  |              | If it appears. |   |   |
| 270      | Click ENDTS to continue           | ENDIS            |              |                |   |   |
| 280      | Z010999MCVT090_IST_DTCP_TRACE_CR  | ENDTS            |              | If it appears. |   |   |
| 200      | Click ENDTS to continue           | ENDIS            |              |                |   |   |
| 200      | Z010999MCVT091_IST_RMS_DTCP       |                  |              |                |   |   |
| 290      | Click ENDTS to continue           | ENDIS            |              |                |   |   |

| Date:    |                   | Time:                         | Operator: | Product-Assurance: |
|----------|-------------------|-------------------------------|-----------|--------------------|
| Doc. No: | HP-2-ASED-TP-0193 |                               |           | Page <b>74</b>     |
| Issue:   | 1                 |                               |           |                    |
| Date:    | 27.08.08          | File: HP-2-ASED-TP-0193_1.doc |           |                    |

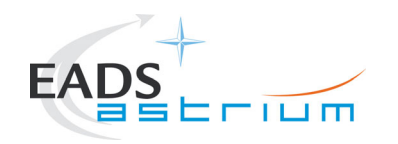

Herschel

### 7.4.2 AP-3

No planned operator activities. However execution of MTL will be monitored and in the in event of anomaly information acquired and recovery/safing actions initiated.

| Date:    |                   | Time:                         | Operator: | Product-Assurance: |
|----------|-------------------|-------------------------------|-----------|--------------------|
| Doc. No: | HP-2-ASED-TP-0193 |                               |           | Page <b>75</b>     |
| Issue:   | 1                 |                               |           |                    |
| Date:    | 27.08.08          | File: HP-2-ASED-TP-0193_1.doc |           |                    |

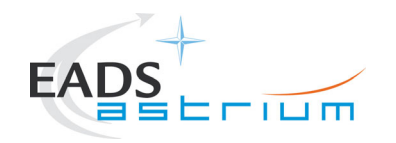

# Herschel

# 7.5 OD0348 DTCP Only (Test End)

## 7.5.1 DTCP 4

| Step No. | Test-Step-Description                                | Nominal<br>Value | Actual Value | Remarks                                        | Р | N |
|----------|------------------------------------------------------|------------------|--------------|------------------------------------------------|---|---|
|          | Z010999MCVT085_IST_RMS_ASTRIUM                       |                  |              |                                                |   |   |
|          |                                                      |                  |              | If the DTCP sequence is still running when     |   |   |
|          | The sequence waits 45900 against start of DTCP4      |                  |              | DTCP 4 starts, the sequence date_watch.tcl     |   |   |
|          | (should be say 15mins before) seconds after start of |                  |              | gives a warning and the operator has to        |   |   |
|          | DTCP3 (15.75hrs - necessary to reduce the volume of  |                  |              | react / interrupt the test.                    |   |   |
|          | the logs).                                           |                  |              |                                                |   |   |
| 10       |                                                      |                  |              | NOTE                                           |   |   |
| 10       | Than it waits until the value of the shared variable |                  |              | DTCP4 will skip all the steps after the        |   |   |
|          | "phase" changes into "DTCP4" (DTCP3 and AP3 are      |                  |              | ranging / CEL download.                        |   |   |
|          | over)                                                |                  |              | The S/C will remain in medium rate and RF.     |   |   |
|          |                                                      |                  |              | After the end of the DTCP, the first step of   |   |   |
|          | Then calls asynchronously the DTCP sequence with     |                  |              | the master will be to switch back to umbilical |   |   |
|          | parameter DTCP4.                                     |                  |              | before data retrieval and test conclusion.     |   |   |
|          | Z010999MCVT091_IST_RMS_DTCP                          |                  |              |                                                |   |   |
| 20       | Penly to the prompt-                                 | YES              |              |                                                |   |   |
|          |                                                      |                  |              |                                                |   |   |
|          |                                                      |                  |              |                                                |   |   |

| Date:    |                   | Time:                         | Operator: | Product-Assurance: |
|----------|-------------------|-------------------------------|-----------|--------------------|
|          |                   |                               |           |                    |
| Doc. No: | HP-2-ASED-TP-0193 |                               |           | Page <b>76</b>     |
| Issue:   | 1                 |                               |           |                    |
| Date:    | 27.08.08          | File: HP-2-ASED-TP-0193_1.doc |           |                    |

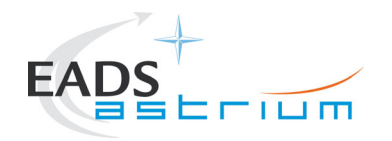

| Step No | Test-Step-Description                                                                          | Nominal<br>Value | Actual Value                                                                                                    | Remarks | Р | N |
|---------|------------------------------------------------------------------------------------------------|------------------|----------------------------------------------------------------------------------------------------|---------|---|---|
|         | Z010999MCVT091_IST_RMS_DTCP                                                                    |                  |                                                                                                    |         |   |   |
| 30      | Reply to the prompt:<br>"S/C RF acquisition and TM/TC link                                     |                  |                                                                                                    |         |   |   |
|         | Z010999MCVT091_IST_RMS_DTCP                                                                    |                  |                                                                                                    |         |   |   |
| 40      | Reply to the prompt:<br>"Start ranging "                                                       |                  |                                                                                                    |         |   |   |
| 50      | <b>Z010999MCVT091_IST_RMS_DTCP</b><br>Reply to the prompt:<br>"CEL downloading & stop ranging" |                  | Note: if no TM (1,<br>2), TM (1, 8), TM<br>(5, 2) and TM (5,<br>4) has been<br>received from<br>board after<br>IST_START the<br>CEL is empty. |         |   |   |
| 60      | D102159SCVT188_IST_DUMP_PKT_STORE                                                              |                  |                                                                                                    |         |   |   |
| 70      | Press END TS!" to continue<br>Z010999MCVT091_IST_RMS_DTCP<br>Press "END TS!"                   | END TS!          |                                                                                                    |         |   |   |

| Date:    |                   | Time:                         | Operator: | Product-Assurance: |
|----------|-------------------|-------------------------------|-----------|--------------------|
| Doc. No: | HP-2-ASED-TP-0193 |                               |           | Page <b>77</b>     |
| Issue:   | 1                 |                               |           | -                  |
| Date:    | 27.08.08          | File: HP-2-ASED-TP-0193_1.doc |           |                    |

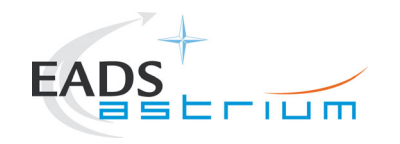

### 7.6 Data retrieval and test conclusion

| Step | Test-Step-Description                          | Nominal To | olerance A | Actual Value Remarks                        | Ρ | N |
|------|------------------------------------------------|------------|------------|---------------------------------------------|---|---|
| No.  |                                                | Value      |            |                                             |   |   |
|      | Z010999MCVT085_IST_RMS_ASTRIUM                 |            |            | Normally the duration of DTCP4 would be     |   |   |
|      |                                                |            |            | 3 hours.                                    |   |   |
|      | The sequence waits until the shared variable   |            |            | For this test, the end of the DTCP has      |   |   |
|      | "phase" changes to "End" then goes on with the |            |            | been set much earlier and the date_watch    |   |   |
|      | final operations                               |            |            | will set the shared variable phase to "End" |   |   |
|      |                                                |            |            | much earlier.                               |   |   |
| 10   |                                                |            |            | If you want to anticipate even more the     |   |   |
|      |                                                |            |            | end of the DTCP4: complete the DTCP4        |   |   |
|      |                                                |            |            | sequence, terminate the sequence            |   |   |
|      |                                                |            |            | date_watch and issue the following          |   |   |
|      |                                                |            |            | command:                                    |   |   |
|      |                                                |            |            | setshared phase "End"                       |   |   |
|      |                                                |            |            | Test Conductor should check that this       |   |   |
|      |                                                |            |            | procedure is synchronised with the on-      |   |   |
| 20   | Z010999MCVT085_IST_RMS_ASTRIUM                 | Confirm    |            | board execution of the MTL; i.e. only       |   |   |
| 20   |                                                | Comm       |            | Dummy MTL commands still on the OBQ.        |   |   |
|      | Reply to the prompt:                           |            |            | Last RMS time-tagged TC will execute at     |   |   |
|      | "Check end of MTL"                             |            |            | 07:20:09.                                   |   |   |
| r    | 1                                              |            | 1          |                                             |   |   |

| Date:    |                   | Time:                         | Operator: | Product-Assurance: |
|----------|-------------------|-------------------------------|-----------|--------------------|
|          |                   |                               |           |                    |
| Doc. No: | HP-2-ASED-TP-0193 |                               |           | Page <b>78</b>     |
| Issue:   | 1                 |                               |           |                    |
| Date:    | 27.08.08          | File: HP-2-ASED-TP-0193_1.doc |           |                    |

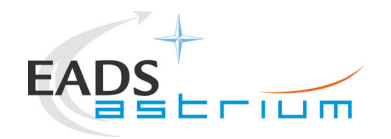

| Step<br>No.                 | Test-Step-Description                                                                |                                              | Nominal<br>Value   | Tolerance | Actual | Value | Remarks                                                                                                    | Р  | N             |
|-----------------------------|--------------------------------------------------------------------------------------|----------------------------------------------|--------------------|-----------|--------|-------|----------------------------------------------------------------------------------------------------|----|---------------|
| 20                          | Z010999MCVT085_IST_RM                                                                | S_ASTRIUM                                    |                    |           |        |       |                                                                                                    |    |               |
| 30                          | <b>Reply to the prompt:</b><br>"Click OK to Stop MTL                                 | 1                                            | ОК                 |           |        |       |                                                                                                    |    |               |
|                             | Z010999MCVT085_IST_RM                                                                | S_ASTRIUM                                    |                    |           |        |       |                                                                                                    |    |               |
| 40                          | Reply to the prompt:                                                                 |                                              | Confirm            |           |        |       |                                                                                                    |    |               |
| 50                          | <b>Z010999MCVT085_IST_RM</b><br>Reply to prompt:<br>Press OK when you see new        | S_ASTRIUM<br>telemetry coming in"            | Check TM and<br>OK |           |        |       | . Some minutes are required to set back to umbilical                                                                                                  |    |               |
| 60                          | Z010999MCVT085_IST_RM<br>"Setting TM/TC DFE for BD r<br>⇔ Click the button "Confirm" | S_ASTRIUM<br>mode commanding"<br>to continue | Confirm            |           |        |       |                                                                                                    |    |               |
| 70                          | Z010999MCVT085_IST_RM                                                                | S_ASTRIUM                                    | END TS!            |           |        |       |                                                                                                    |    |               |
| 80                          | Z010999MCVT085_IST_RM<br>If prompted:<br>"Set SPIRE PHOT back t                      | S_ASTRIUM                                    | Confirm            |           |        |       | If the command to set SPIRE in STBY is in<br>the MTL, the sequence just logs that<br>"SPIRE is correctly set in REDY mode"<br>and the test step ends. |    |               |
| Date:                       |                                                                                      | Time <sup>.</sup>                            |                    | Operator: |        |       | Product-Assurance:                                                                                                    |    |               |
| 2010.                       |                                                                                      |                                              |                    |           |        |       |                                                                                                    |    |               |
| Doc. No:<br>Issue:<br>Date: | HP-2-ASED-TP-0193<br>1<br>27.08.08                                                   | File: HP-2-ASED-TP-0193_1.doc                |                    |           |        |       | 1                                                                                                    | Pa | age <b>79</b> |

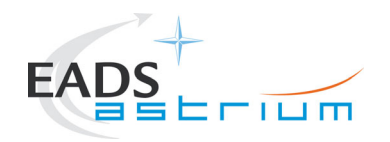

# Herschel

| Step<br>No.                 | Test-Step-Description                                                                                                    | Nominal To<br>Value                 | olerance  | Actual Value | Remarks                                                                                                    | Ρ  | Ν             |
|-----------------------------|----------------------------------------------------------------------------------------------------|-------------------------------------|-----------|--------------|----------------------------------------------------------------------------------------------------|----|---------------|
|                             | Z010000MCVT085 IST PMS ASTRIUM                                                                                                    |                                     |           |              | sequence gives a warning and calls<br>S102999SCVT908_ASDDBGSPIR_PHOT<br>STBY2STBY<br>If the status is not REDY and not<br>PHOTSTBY, the sequence gives a<br>warning and waits for user action.<br>The two warnings are in the following 2<br>steps |    |               |
| 90                          | Reply to the prompt (if prompted):<br>"SPIRE is in mode <mode> not in REDY<br/>(STDBY) mode. Please execute the<br/>proper configuration script and press<br/>OK when SPIRE is in REDY"</mode>                                   | Execute proper<br>script then<br>OK |           |              |                                                                                                    |    |               |
| 100                         | Z010999MCVT085_IST_RMS_ASTRIUM<br>Reply to the prompt (if prompted):<br>"SPIRE is in mode <mode> not in REDY<br/>(STDBY) mode. Please execute the<br/>proper configuration script and press<br/>OK when SPIRE is in REDY"</mode> | Execute proper<br>script then<br>OK |           |              |                                                                                                    |    |               |
| 110                         | Z010999MCVT085_IST_RMS_ASTRIUM                                                                                                    | Confirm                             |           |              | Refer to RD3 for current prompts and<br>expected OOLs.                                                                                                    |    |               |
| Date:                       | Time:                                                                                                    |                                     | Operator: |              | Product-Assurance:                                                                                                    |    |               |
| Doc. No:<br>Issue:<br>Date: | HP-2-ASED-TP-0193<br>1<br>27.08.08 File: HP-2-ASED-TP-0193 1.doc                                                                                                    |                                     | 1         |              |                                                                                                    | Pa | age <b>80</b> |

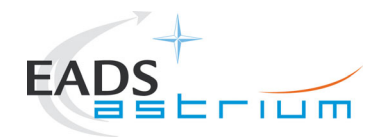

| Step<br>No. | Test-Step-Description          | Nominal<br>Value | Tolerance | Actual Value | Remarks                              | Ρ | N |
|-------------|--------------------------------|------------------|-----------|--------------|--------------------------------------|---|---|
|             | Reply to the prompt:           |                  |           |              |                                      |   |   |
|             | "POWER OFF HIFI NOMINAL"       |                  |           |              |                                      |   |   |
|             | Z010999MCVT085_IST_RMS_ASTRIUM |                  |           |              |                                      |   |   |
| 120         |                                | Confirm          |           |              | Refer to RD3 for current prompts and |   |   |
| 120         | Reply to the prompt:           | Committe         |           |              | expected OOLs.                       |   |   |
|             | "POWER OFF PACS NOMINAL"       |                  |           |              |                                      |   |   |
|             | Z010999MCVT085_IST_RMS_ASTRIUM |                  |           |              |                                      |   |   |
| 130         |                                | Confirm          |           |              | Refer to RD3 for current prompts and |   |   |
| 130         | Reply to the prompt:           | Committe         |           |              | expected OOLs.                       |   |   |
|             | "POWER OFF SPIRE NOMINAL"      |                  |           |              |                                      |   |   |
|             | Z010999MCVT085_IST_RMS_ASTRIUM |                  |           |              |                                      |   |   |
| 140         |                                | Confirm          |           |              |                                      |   |   |
| 140         | Reply to the prompt:           | Committe         |           |              |                                      |   |   |
|             | "Switching OFF TT&C Chain"     |                  |           |              |                                      |   |   |
|             | Z010999MCVT085_IST_RMS_ASTRIUM |                  |           |              |                                      |   |   |
|             |                                |                  |           |              |                                      |   |   |
| 150         | Reply to the prompt:           | Confirm          |           |              | Done just in case                    |   |   |
|             | "TTC SCOE OFF and TMTC DFE in  |                  |           |              |                                      |   |   |
|             | NotAggregate mode"             |                  |           |              |                                      |   |   |
|             | Z010999MCVT085_IST_RMS_ASTRIUM |                  |           |              |                                      |   |   |
| 160         | Click EndTS to continue        | ENDTS            |           |              |                                      |   |   |

| Date:    |                   | Time:                         | Operator: | Product-Assurance: |
|----------|-------------------|-------------------------------|-----------|--------------------|
|          |                   |                               |           |                    |
| Doc. No: | HP-2-ASED-TP-0193 |                               |           | Page <b>81</b>     |
| Issue:   | 1                 |                               |           |                    |
| Date:    | 27.08.08          | File: HP-2-ASED-TP-0193_1.doc |           |                    |

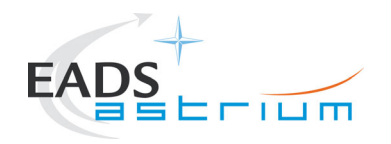

## 7.6.1 IST RMS END

| Step-No. | Test-Step-Description                                                                                                    | Nominal<br>Value                                                                       | Tolerance | Actual<br>Value | Remarks | Р | Ν |
|----------|----------------------------------------------------------------------------------------------------|----------------------------------------------------------------------------------------|-----------|-----------------|---------|---|---|
|          | INSTRUMENT EGSE REL                                                                                                    | ATED DISCONNEC                                                                         |           | Value           |         | - |   |
| 10       | From HPCCS Test Conductor console issue command to disconnect<br>from HIFI, SPIRE & PACS (I-EGSEs)<br>disconnect HHIFIEGSE<br>disconnect HSPIREEGSE<br>disconnect HPACSEGSE | ОК<br>ОК<br>ОК                                                                         |           |                 |         |   |   |
| 20       | Confirm from HPCCS that I-EGSEs have been disconnected                                                                                                    | YZS27940 =<br>DISCONNECTED<br>YZS28940 =<br>DISCONNECTED<br>YZS29940 =<br>DISCONNECTED |           |                 |         |   |   |
|          | HIFI SPE                                                                                                    | CIFICS                                                                                 |           |                 |         |   |   |
| 30       | Switch off the HIFI Cooling Cart i.a.w. AD-6                                                                                                    | ОК                                                                                     |           |                 |         |   |   |
| 40       | If no longer required Switch off HIFI I-EGSE i.a.w. AD-7                                                                                                    | ОК                                                                                     |           |                 |         |   |   |
| 50       | On HPCCS stop test script:<br>HIFI_AII_SubscribeParams                                                                                                    | ОК                                                                                     |           |                 |         |   |   |
|          | Satellite & EGSE Switch OFF                                                                                                    |                                                                                        |           |                 |         |   |   |
| 60       | Switch off Satellite/SVM and HPCCS, SCOEs i.a.w. AD-5 section 7.4                                                                                                    | ОК                                                                                     |           |                 |         |   |   |
|          | END OF TEST                                                                                                    |                                                                                        |           |                 |         |   |   |

| Date:    |                   | Time:                         | Operator: | Product-Assurance: |
|----------|-------------------|-------------------------------|-----------|--------------------|
|          |                   |                               |           |                    |
| Doc. No: | HP-2-ASED-TP-0193 |                               |           | Page <b>82</b>     |
| Issue:   | 1                 |                               |           |                    |
| Date:    | 27.08.08          | File: HP-2-ASED-TP-0193_1.doc |           |                    |

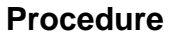

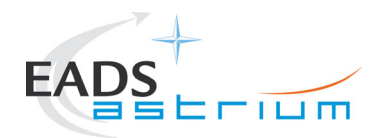

#### 7.7 Emergency Recovery Procedures

In case of problem with a specific instrument OD execution (either internally to the instrument or externally from the SVM or Cryo), the following procedures are defined to:

- Disable the MTL subschedule(s) for the instrument(s) concerned
- If required put the instrument into a SAFE condition (could be either STANDBY or OFF)
- Re-enable the Meta MTL subschedule(s) for the instrument(s) concerned (the latter assumes that the problem has been resolved, instrument(s) concerned returned to the required configuration for resumption of the instrument MTL)

### 7.7.1 ACMS Gyro Reconfiguration Recovery

In case of Gyro reconfiguration due to mechnical disturbance during the test execute Operator Note 52 to return the Gyros to nominal test configuration.

### 7.7.2 Disable MTL Subschedule

As an initial action to prevent further commanding of the instrument/sub-system concerned the corresponding subschedules shall be disabled as follows:

1. Disable HIFI subschedules to make sure no new commands are sent to HIFI; from the console execute test script:

### Z010999MCVT220\_IST\_HIFI\_Disable\_Subschedules.tcl

| Date:    |                   | Time:                         | Operator: | Product-Assurance: |
|----------|-------------------|-------------------------------|-----------|--------------------|
|          |                   |                               |           |                    |
| Doc. No: | HP-2-ASED-TP-0193 |                               |           | Page <b>83</b>     |
| Issue:   | 1                 |                               |           |                    |
| Date:    | 27.08.08          | File: HP-2-ASED-TP-0193_1.doc |           |                    |

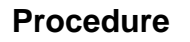

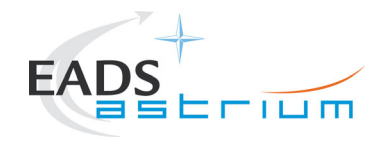

# Herschel

- 2. Disable PACS subschedules to make sure no new commands are sent to PACS; from the console execute test script: Z010999MCVT221\_IST\_PACS\_Disable\_Subschedules.tcl
- Disable SPIRE subschedules to make sure no new commands are sent to SPIRE; from the console execute test script: Z010999MCVT222\_IST\_SPIRE\_Disable\_Subschedules.tcl

### 7.7.3 Switch Instruments to Safe

Next put instrument concerned to the agreed SAFE state as follows:

1) For HIFI

Switch HIFI to STANDBY1 by executing TBD

2) For PACS

Switch PACS to SAFE by executing TBD

3) For SPIRE

Switch SPIRE to REDY by executing TBD

Convene NRB and then perform agreed recovery actions.

### 7.7.4 Re-Enable MTL Subschedule

At time agreed at the NRB re-enable the MTL Meta-subschedule for the instrument concerned.

| Date:    |                   | Time:                         | Operator: | Product-Assurance: |
|----------|-------------------|-------------------------------|-----------|--------------------|
| Doc. No: | HP-2-ASED-TP-0193 |                               | I         | Page <b>84</b>     |
| Issue:   | 1                 |                               |           |                    |
| Date:    | 27.08.08          | File: HP-2-ASED-TP-0193_1.doc |           |                    |

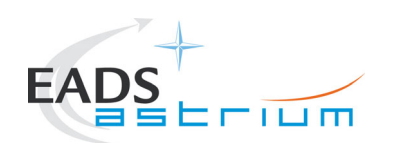

# 8 Summary Sheets

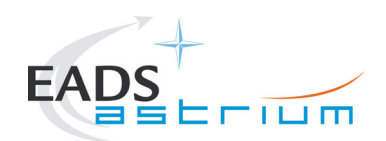

### 8.1 Procedure Variation Summary

|                   | Т                  | est Change        | Curr. No.:<br>Date |      |
|-------------------|--------------------|-------------------|--------------------|------|
|                   |                    |                   | Page               | of   |
| Test designation  |                    | Test Procedure    | lssue              | Rev. |
| Test step changed |                    | Reason for Change |                    |      |
|                   |                    |                   |                    |      |
|                   |                    |                   |                    |      |
|                   |                    |                   |                    |      |
|                   |                    |                   |                    |      |
|                   |                    |                   |                    |      |
|                   |                    |                   |                    |      |
|                   |                    |                   |                    |      |
|                   |                    |                   |                    |      |
|                   |                    |                   |                    |      |
|                   |                    |                   |                    |      |
|                   |                    |                   |                    |      |
|                   |                    |                   |                    |      |
| Prepared by:      | Resp. <sup>-</sup> | Fest Leader       | Project Engineer   |      |
| PA/QA             | Prime              |                   | Customer           |      |

Table 8.1-1: Procedure Variation Sheet

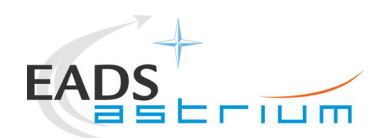

## 8.2 Non Conformance Report (NCR) Summary

| NCR - No. | NCR - Title | Date | Open<br>Closed | PA<br>sig. |
|-----------|-------------|------|----------------|------------|
|           |             |      |                |            |
|           |             |      |                |            |
|           |             |      |                |            |
|           |             |      |                |            |
|           |             |      |                |            |
|           |             |      |                |            |
|           |             |      |                |            |
|           |             |      |                |            |
|           |             |      |                |            |
|           |             |      |                |            |

Table 8.2-1: Non-Conformance Record Sheet

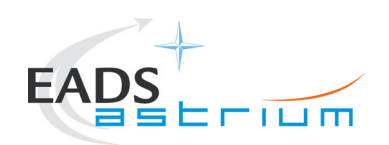

## 8.3 Sign-off Sheet

|                    | Date | Signature |
|--------------------|------|-----------|
| Test Director      |      |           |
| Test Conductor     |      |           |
| Operator           |      |           |
| PA Responsible     |      |           |
| ESA Representative |      |           |

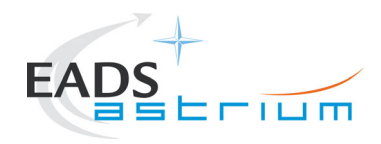

Herschel

## 9 ANNEX A : RMS Command Summary

This annex provides a summary of the time-tagged commands executed during the 48hrs RMS. Due to the size of the spreadsheets these are attached as paper copies only.

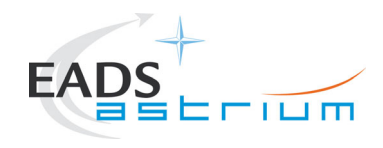

Herschel

OD344 – OD345

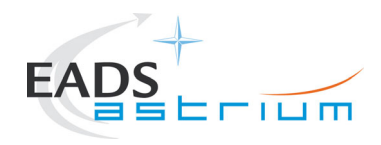

Herschel

OD345 – OD346

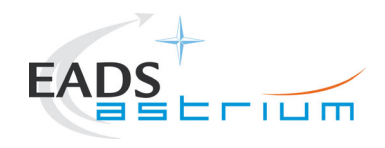

Herschel

OD346 - OD347

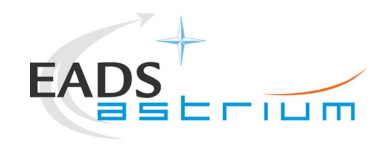

Herschel

OD347 – OD348

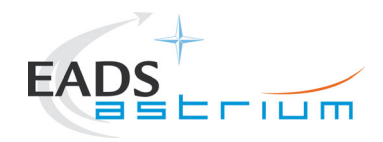

# Herschel

## 10 ANNEX B : RMS Test Script List

This annex provides a list of the test scripts used specifically for the actual IST RMS test (note the IST Start/End scripts are listed in AD-5):

#### Z010999MCVT085\_IST\_RMS\_ASTRIUM

- Z010999MCVT093\_IST\_RMS\_Date\_Watch
- Y102989ETVT021\_TTC\_SCOE\_ON
- A102109SPVT208\_OBDB\_MASS\_INERTIA
- A102109SPVT202\_ACMS\_STATUS\_H
- D102159SCVT138\_IST\_LAUNCH\_SUNACQ
- D102159SCVT137\_IST\_SUNACQ\_NOM
- W102584SPVT101\_PCDU\_TRANSITION\_FDIR 1
- Z102999SCVT001\_SREM\_ON 60
- Z102999SCVT014\_ASDGEN\_HIFIPWRON\_P
- Z102999SCVT010\_ASDGEN\_PACSPWRON\_P
- Z102999SCVT004\_ASDGEN\_SPIREPWRON\_P
- P102999SCVT913\_ASDGENPACS\_BurstMode
- MTL\_rms\_init
- Z010999MCVT153\_IST\_STATUS
- D102159SCVT188\_IST\_DUMP\_PKT\_STORE CEL\_A CEL\_B
- Z010999MCVT132\_TCprotMode\_BD\_AD\_BD AD
- Y102989ECVT007\_TTC\_UL\_PARAM\_SET {MGA} {-67.4} {OFF} {T} {1} {0.5} {0.06} {A}
- Y102989ECVT008\_TCRG\_MI\_SET\_TTC {1.0} {0.7} {4000}
- Y102989ECVT018\_TTC\_TC\_OP\_METHOD {ONLINE}

 Doc. No:
 HP-2-ASED-TP-0193

 Issue:
 1

 Date:
 27.08.08

File: HP-2-ASED-TP-0193\_1.doc

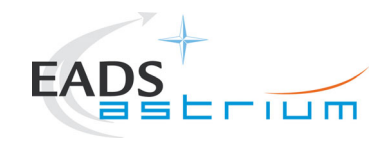

# Herschel

- Y102989ECVT006\_TTC\_DL\_PORT\_SET {MGA}
- Z010999MCVT091\_IST\_RMS\_DTCP DTCP1
- Z010999MCVT091\_IST\_RMS\_DTCP DTCP3
- Z010999MCVT091\_IST\_RMS\_DTCP DTCP4
- Y102989ECVT001\_TMTC\_LINK {BOTH} {SCPRI}
- Y102989ECVT018\_TTC\_TC\_OP\_METHOD OFFLINE
- Z010999MCVT132\_TCprotMode\_BD\_AD\_BD BD
- S102999SCVT908\_ASDDBGSPIR\_PHTSTBY2STBY
- Z102999SCVT015\_ASDGEN\_HIFIPWROFF\_P
- Z102999SCVT011\_ASDGEN\_PACSPWROFF\_P
- Z102999SCVT005\_ASDGEN\_SPIREPWROFF\_P
- Y102989ETVT020\_TTC\_SCOE\_OFF

#### Z010999MCVT091\_IST\_RMS\_DTCP

- Y102989ECVT003\_TC\_DFE\_OUT\_2\_TTC {4000}
- Y102989ECVT005\_TM\_DFE\_IN\_FROM\_TTC {MGA} {MBR}
- Z010999MCVT090\_IST\_DTCP\_TRACE\_CR
- Z010999MCVT090\_IST\_DTCP\_TRACE\_EPH
- Z010999MCVT090\_IST\_DTCP\_TRACE\_EPH
- D102159SCVT188\_IST\_DUMP\_PKT\_STORE CEL\_A CEL\_B
- Y102989ECVT006\_TTC\_DL\_PORT\_SET {MGA}
- Y102989ECVT001\_TMTC\_LINK BOTH TTC
- D102159SCVT188\_IST\_DUMP\_PKT\_STORE 0 1 2 3
- MTL\_rms\_dtcp1

 Doc. No:
 HP-2-ASED-TP-0193

 Issue:
 1

 Date:
 27.08.08

File: HP-2-ASED-TP-0193\_1.doc

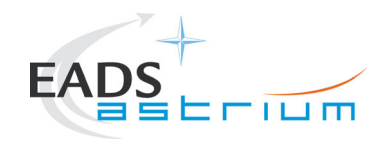

# Herschel

- MTL\_rms\_dtcp3
- Y102989ECVT001\_TMTC\_LINK {TM} {SCPRI}
- Y102989ECVT006\_TTC\_DL\_PORT\_SET {MGA}
- Y102989ECVT005\_TM\_DFE\_IN\_FROM\_TTC {MGA} {MBR}
- Y102989ECVT001\_TMTC\_LINK {BOTH} {SCPRI}
- Y102989ECVT018\_TTC\_TC\_OP\_METHOD OFFLINE

#### Z010999MCVT093\_IST\_RMS\_Date\_Watch

MTL\_rms\_init

- MTL\_tclgen37\_H\_IST1\_MTL\_D344\_345\_20080801\_v01\_SEG000\_800\_end
- MTL\_tclgen37\_H\_IST1\_MTL\_D345\_346\_20080801\_v01\_SEG003\_800\_end

#### MTL\_rms\_dtcp1

- call TC\_aggregation\_enable
- call MTL\_tclgen37\_H\_IST1\_MTL\_D346\_347\_20080801\_v01\_SEG004\_800\_end
- call TC\_aggregation\_disable

#### MTL\_rms\_dtcp3

- call TC\_aggregation\_enable
- call MTL\_tclgen37\_H\_IST1\_MTL\_D347\_348\_20080801\_v01\_SEG004\_800\_end
- call MTL\_tclgen37\_H\_IST1\_MTL\_Dummy\_20070504\_v01\_SEG009\_800\_end
- call TC\_aggregation\_disable

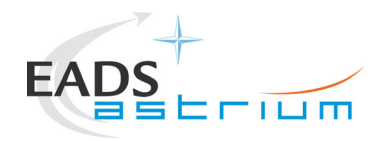

# Herschel

ACMS\_RECOVERY\_from\_AutoPeriod HIFI\_AII\_SubscribeParams HIFIST\_ASED\_PatchPtvChecksum HIFIST\_ASED\_PatchTempLimits HIFI\_All\_SubscribeParams K102999ECVT001\_ASDGENCCU\_MnDBOTH1 K102999ECVT001\_ASDGENCCU\_MnEBOTH2 K102999ECVT001\_ASDGENCCU\_MnDBOTH2 K102999ECVT001 ASDGENCCU MnEBOTH1 Y102999ETVT037\_ASDGEN\_VERHIFIEGSE HIFIST\_nom\_IST\_LO\_disable\_warm HIFIST nom IST LO on 1a warm Z010999MCVT220\_IST\_HIFI\_Disable\_Subschedules Z010999MCVT221\_IST\_PACS\_Disable\_Subschedules Z010999MCVT222 IST SPIRE Disable Subschedules

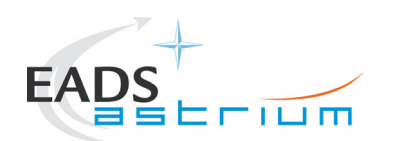

END OF DOCUMENT

 Doc. No:
 HP-2-ASED-TP-0193

 Issue:
 1

 Date:
 27.08.08

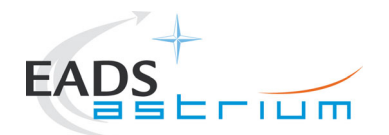

|   | Name                | Dep./Comp. |   | Name                                  | Dep./Comp. |
|---|---------------------|------------|---|---------------------------------------|------------|
|   | Baldock Richard     | FAE12      | Х | Sonn Nico                             | ASG51      |
|   | Barlage Bernhard    | AED13      |   | Steininger Eric                       | AED321     |
|   | Bayer Thomas        | ASA42      | Х | Stritter Rene                         | AED11      |
|   | Brune Holger        | ASA45      |   | Suess Rudi                            | OTN/ASA44  |
| Х | Chen Bing           | HE Space   | Х | Theunissen Martijn                    | DSSA       |
| Х | Davis William       | Captec     | Х | Vascotto Riccardo                     | HE Space   |
|   | Edelhoff Dirk       | AED21      |   | Wagner Klaus                          | ASG23      |
|   | Fehringer Alexander | ASG15      | Х | Wietbrock Walter                      | AET12      |
| Х | Fricke Wolfgang Dr. | AED 65     |   | Wöhler Hans                           | ASG23      |
|   | Geiger Hermann      | ASA42      |   | Wössner Ulrich                        | ASE252     |
|   | Grasl Andreas       | OTN/ASA44  |   | Zumstein Armin                        | AED15      |
| Х | Grasshoff Brigitte  | AET12      |   |                                       |            |
| Х | Hamer Simon         | Terma      |   |                                       |            |
| Х | Hanka, Erhard       | FI522      |   |                                       |            |
| Х | Hendrikse Jeffrey   | HE Space   |   |                                       |            |
| Х | Hendry David        | Terma      |   |                                       |            |
|   | Hengstler Reinhold  | ASA42      |   |                                       |            |
|   | Hinger Jürgen       | ASG23      |   |                                       |            |
| Х | Hohn Rüdiger        | AED65      |   |                                       |            |
|   | Hopfgarten Michael  | AET32      |   |                                       |            |
|   | Huber Johann        | ASA42      |   |                                       |            |
|   | Hund Walter         | ASE252     |   |                                       |            |
| Х | Idler Siegmund      | AED312     |   |                                       |            |
|   | Ivády von András    | FAE12      |   |                                       |            |
|   | Jahn Gerd Dr.       | ASG23      |   |                                       |            |
|   | Jolk Matthias       | AET1       | Х | ESA/ESTEC                             | ESA        |
| Х | Klenke Uwe          | ASG72      | Х | Thales Alenia Space Cannes            | TAS-F      |
| Х | Kölle Markus        | ASA43      |   | Thales Alenia Space Torino            | TAS-I      |
|   | König Werner        | AET32      |   |                                       |            |
| Х | Koppe Axel          | AED312     |   |                                       |            |
| Х | Kroeker Jürgen      | AED65      |   | Instruments:                          |            |
| Х | La Gioia Valentina  | Terma      | Х | MPE (PACS)                            | MPE        |
|   | Lang Jürgen         | ASE252     | Х | RAL (SPIRE)                           | RAL        |
|   | Langenstein Rolf    | AED15      | Х | SRON (HIFI)                           | SRON       |
|   | Langfermann Michael | ASA41      |   |                                       |            |
|   | Leitermann Stefan   | AET12      |   |                                       |            |
| Х | Liberatore Danilo   | Rhea       |   | Subcontractors:                       |            |
| Х | Martin Olivier      | Altec      |   | Austrian Aerospace                    | AAE        |
| Х | Maukisch Jan        | ASA43      |   | Austrian Aerospace                    | AAEM       |
| Х | Much Christoph      | ASA43      |   | BOC Edwards                           | BOCE       |
| Х | Müller Martin       | ASA43      |   | Dutch Space Solar Arrays              | DSSA       |
|   | Pietroboni Karin    | AED65      |   | EADS Astrium Sub-Subsyst. & Equipment | ASSE       |
|   | Reichle Konrad      | ASA42      |   | EADS CASA Espacio                     | CASA       |
|   | Runge Axel          | OTN/ASA44  |   | EADS CASA Espacio                     | ECAS       |
|   | Saal Christoph      | External   |   | European Test Services                | ETS        |
|   | Schink Dietmar      | AED321     |   | Patria New Technologies Oy            | PANT       |
|   | Schmidt Thomas      | AED15      |   | SENER Ingenieria SA                   | SEN        |
| 1 | Schweickert Gunn    | ASG23      |   | Thales Alenia Space, Antwerp          | TAS-ETCA   |